### **BAB IV**

# PERANCANGAN DAN PENGUJIAN

#### 4.1 Perancangan

### 4.1.1 Kebutuhan Software dan Hardware

Spesifikasi *software* yang digunakan untuk membuat aplikasi iPresence adalah sebagai berikut.

| 1. | Sistem Operasi        | : Windows 10 64 bit             |
|----|-----------------------|---------------------------------|
| 2. | Bahasa Pemrograman    | : Java dan XML                  |
| 3. | Software Pengembangan | : Android Studio 2.3.3          |
| 4. | Java SDK              | : Android Development Tools V.  |
|    |                       | Android SDK Platform-tools Rev. |
| 5. | Database              | : Mesosfer Cloud                |

Adapun spesifikasi hardware yang digunakan adalah sebagai berikut:

- 1. Asus N46VZ
- 2. Core i7 Gen 3 (codename: Ivy Bridge) 3630QM 2.40 GHz
- 3. 8 GB RAM

#### 4.1.2 Implementasi Rancangan Sistem Sisi Perangkat Bergerak

Implementasi rancangan sistem terbagi dari dua sisi, yaitu dari sisi perangkat bergerak (android) dan perangkat *database*. Rancangan sistem android memiliki 3 mode *user*, yaitu, dosen, mahasiswa, dan admin. Namun terdapat fitur yang terdapat di semua mode, yaitu halaman untuk menampilkan profil dan jadwal kuliah.

Sebelum masuk ke mode masing-masing, ada beberapa sistem yang akan dijalankan oleh *device* android. Tampilan pertama kali saat aplikasi dibuka adalah tampilan Splash. Activity yang akan dijalankan adalah *class* SplashActivity.java dengan activity\_splash sebagai tampilannya. Tampilan *splash* ditunjukkan pada gambar 4.1. *Class* SplashActivity akan melakukan pengecekan *session* apakah sebelumnya *user* sudah pernah melakukan *login*. Jika belum, maka sistem akan

memanggil *class* IntroActivity yang akan menampilkan tampilan activity\_intro sebagai halaman intro. Namun jika user sudah pernah *login* sebelumnya, maka sistem akan mengecek status *user*, apakah dosen, mahasiswa, atau admin. Cuplikan kode pengecekan *session* ditunjukkan oleh gambar 4.2.

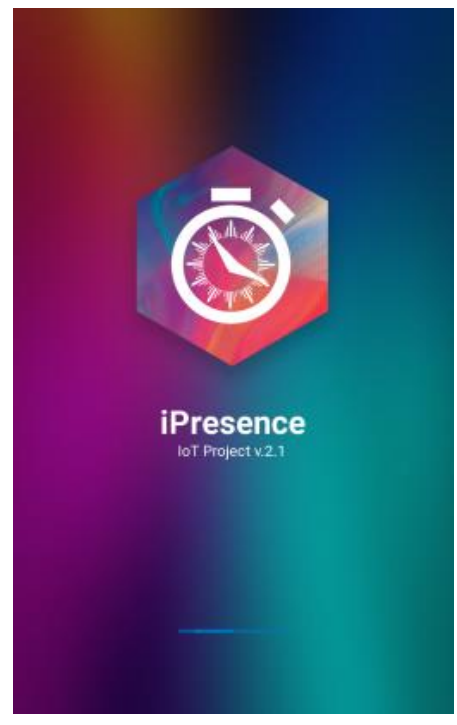

Gambar 4.1 Tampilan SplashActivity

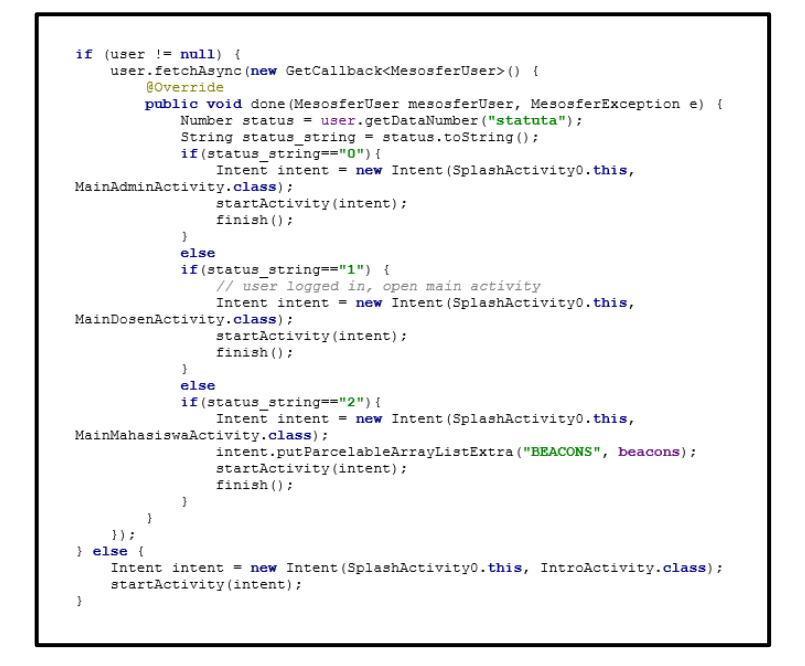

Gambar 4.2 Cuplikan kode check session

Setiap user memiliki status yang dipresentasikan dari 0-2. Nilai 0 adalah status admin, 1 adalah status dosen, sedangkan 2 adalah status mahasiswa. Jika sistem menemukan 0. maka sistem akan memanggil status class MainAdminActivity.java dengan activity\_admin.xml sebagai tampilannya. Jika status yang terdeteksi 1, maka *class* yang dipanggil adalah MainDosenActivity.java dan activity\_main\_dosen.xml. Lalu saat statusnya 2, maka class yang dipanggil adalah MainMahasiswaActivity dan mhs\_activity\_main.xml sebagai tampilannya. Jika ternyata belum ada user yang login, maka class yang dipanggil adalah IntroActivity.java, dimana terdapat tampilan intro berupa pengenalan sekilas tentang aplikasi, kemudian opsi login dan kemudian login menurut status masingmasing.

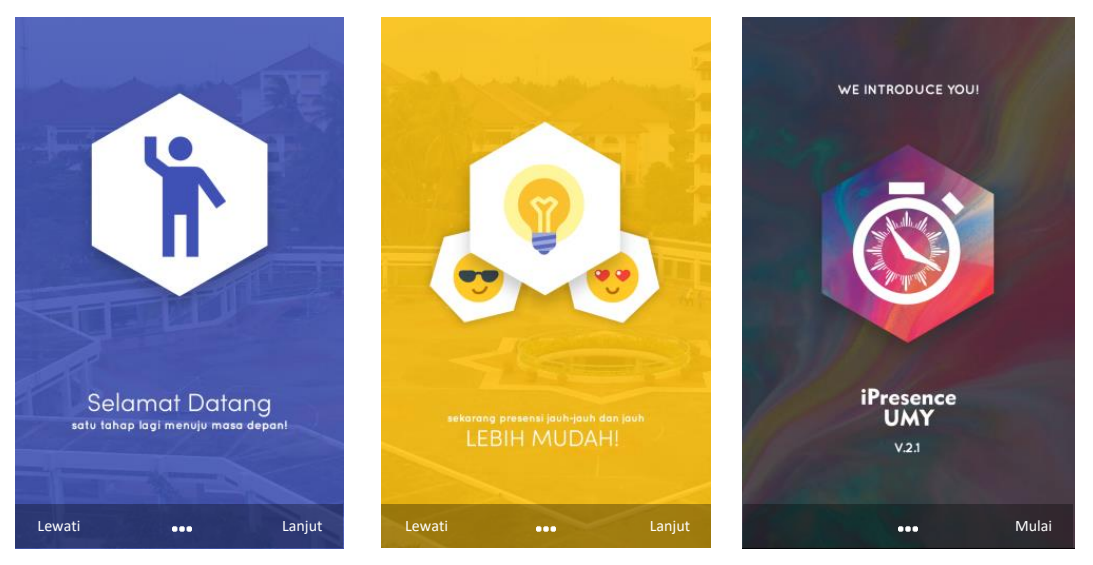

Gambar 4.3 Tampilan IntroActivity

Gambar 4.3 menunjukkan halaman intro saat belum ada *user* yang login. Setelah halaman intro, maka aplikasi akan mengarahkan ke tampilan opsi *user*. *Class* yang dipanggil pada halaman ini adalah OpsiActivity.java dengan all\_activity\_opsi.xml sebagai tampilannya, seperti pada gambar 4.4a. Opsi *user* pada halaman tersebut harus dipilih sesuai dengan status *user*. Karena jika tidak sesuai dengan status, maka akan muncul *dialog* yang menginformasikan bahwa *user* salah dalam memilih mode *user*. Seperti pada gambar 4.4c yang menampilkan pesan *error* karena login tidak sesuai dengan status *user*.

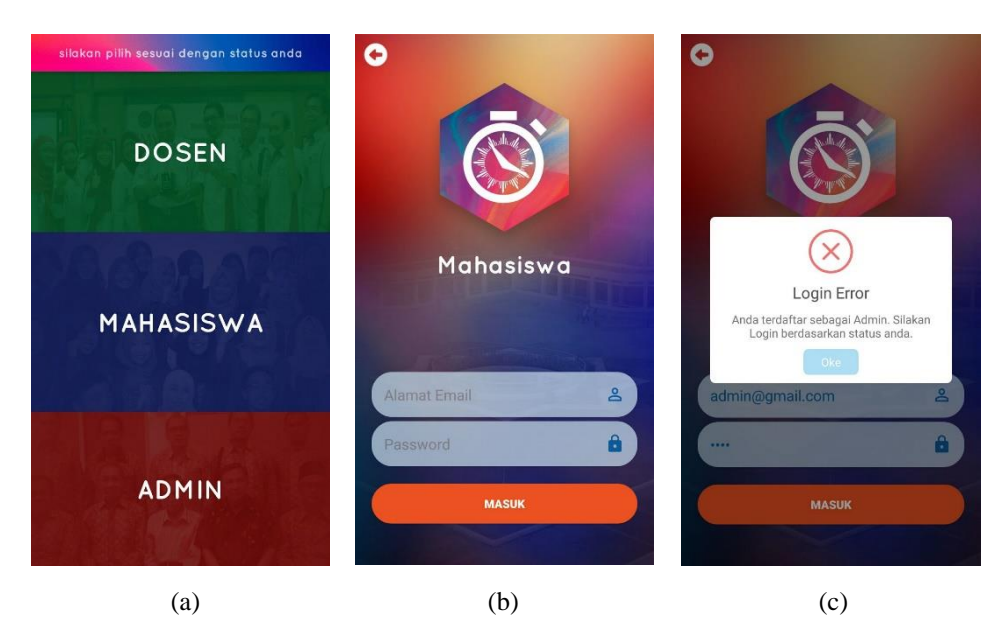

Gambar 4.4 (a). Halaman Opsi, (b). Halaman Login, (c). Error saat *user* tidak sesuai dengan status

# 4.1.2.1 Mode Admin

Mode admin memiliki tampilan halaman utama seperti gambar 4.5.

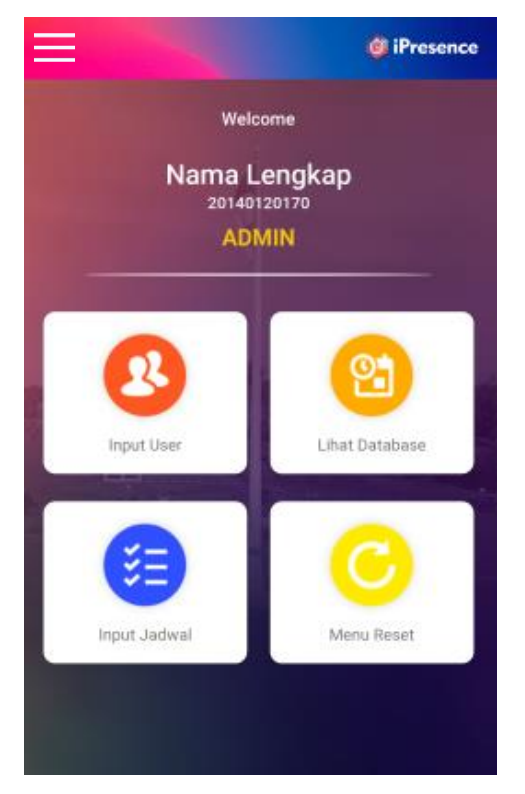

Gambar 4.5 Halaman utama Admin

Pada halaman utama Admin, terdapat 4 fitur utama admin dalam menjalankan aktivitas perkuliahan, terdiri dari menu Input User, Lihat Database, Input Jadwal, dan Menu Reset. Selain itu, saat menekan tombol menu di sisi kiri atas, maka akan muncul *Navigation Drawer* yang berfungsi untuk menampilkan profil singkat berserta foto dan beberapa pilihan. *Navigation Drawer* dapat dibuka juga dengan cara *swipe* ke sebelah kiri. Adapun tampilan *Navigation Drawer* seperti gambar 4.6.

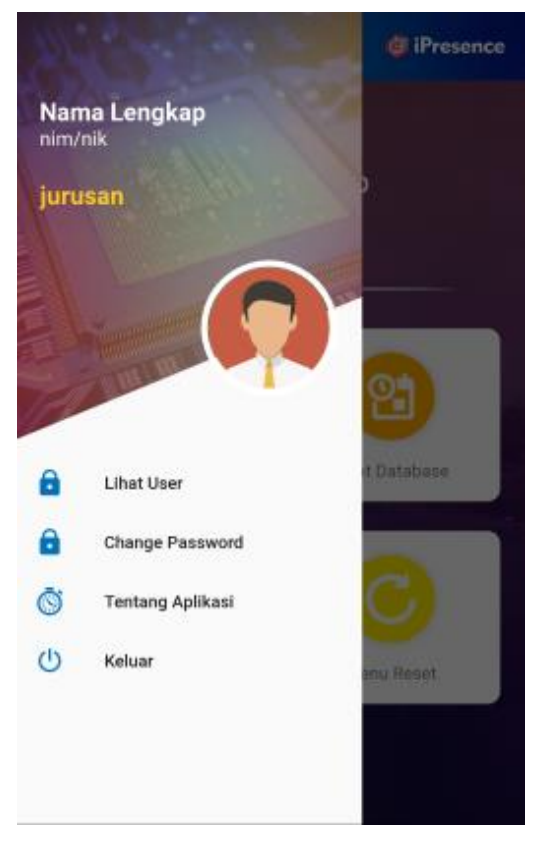

Gambar 4.6 Navigation Drawer pada Admin

Berikut adalah penjelasan setiap menu yang terdapat pada Admin.

## 4.1.2.1.1 Input User

Input user merupakan sebuah menu yang berfungsi untuk memasukkan user. Saat menu input user ditekan, maka akan muncul ke tampilan opsi input *user* seperti gambar 4.7. Terdapat dua mode input user, yaitu input dalam jumlah satuan dan dalam jumlah banyak. Ketika input satuan dipilih, maka akan muncul tampilan seperti gambar 4.8. Pada sistem, input satuan akan memanggil *class* InputSatuan.java dengan admin\_activity\_input\_satuan.xml sebagai *interface*. Kelas ini berfungsi untuk mendaftarkan 1 user, baik itu mahasiswa, dosen, maupun admin. Identitas yang harus diisi adalah nama awal, nama akhir, *user ID*, email, password, dan status user. Status user tersedia dalam bentuk *Option Box* dengan pilihan admin, dosen, dan mahasiswa.

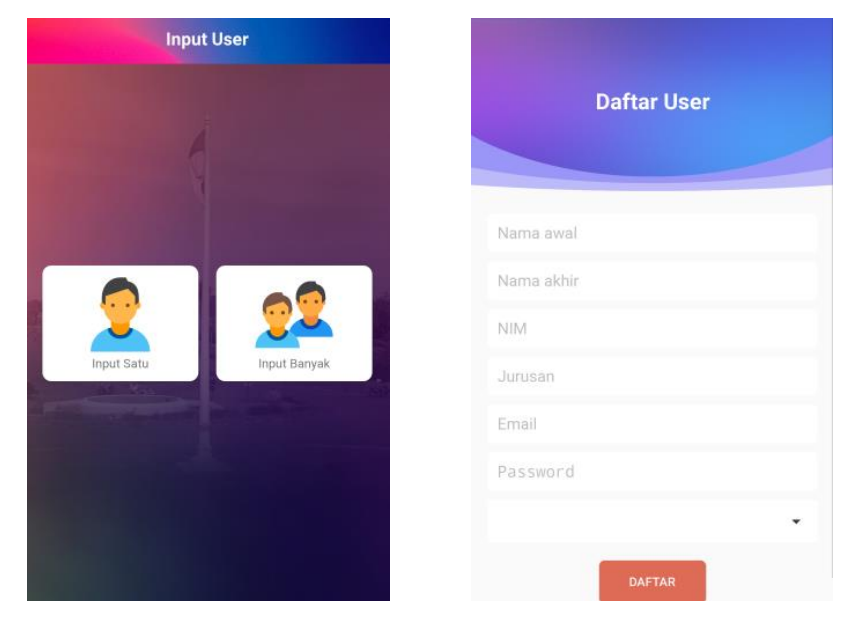

Gambar 4.7 Opsi Input User

Gambar 4.8 Input 1 user

Setelah semua data diisi, maka ketika *user* menekan tombol Daftar, maka sistem akan menyimpan data ke database user yang ada di mesosfer. Penyimpanan tersebut menggunakan *method* yang sudah tersedia di Mesosfer SDK, yaitu Register Callback. Cuplikan kode untuk menyimpan *user* terdapat pada gambar 4.9.

Selain memasukkan 1 *user*, admin juga dapat memasukkan *user* dalam jumlah banyak. Data mahasiswa teknik elektro digolongkan menjadi dua kelompok di setiap angkatannya. Hal ini dilakukan karena *database* mesosfer yang mampu melakukan *record* sebanyak 100 *users* saja dalam satu waktu. Adapun data yang tersedia adalah mulai dari angkatan 2014 sampai 2017. Data mahasiswa

tersebut dibuat dalam satu kolom berbentuk Java Script Object Notation atau JSON yang terdapat pada *database* DataMahasiswa. Tabel *database* DataMahasiswa dapat dilihat pada tabel 4.1.

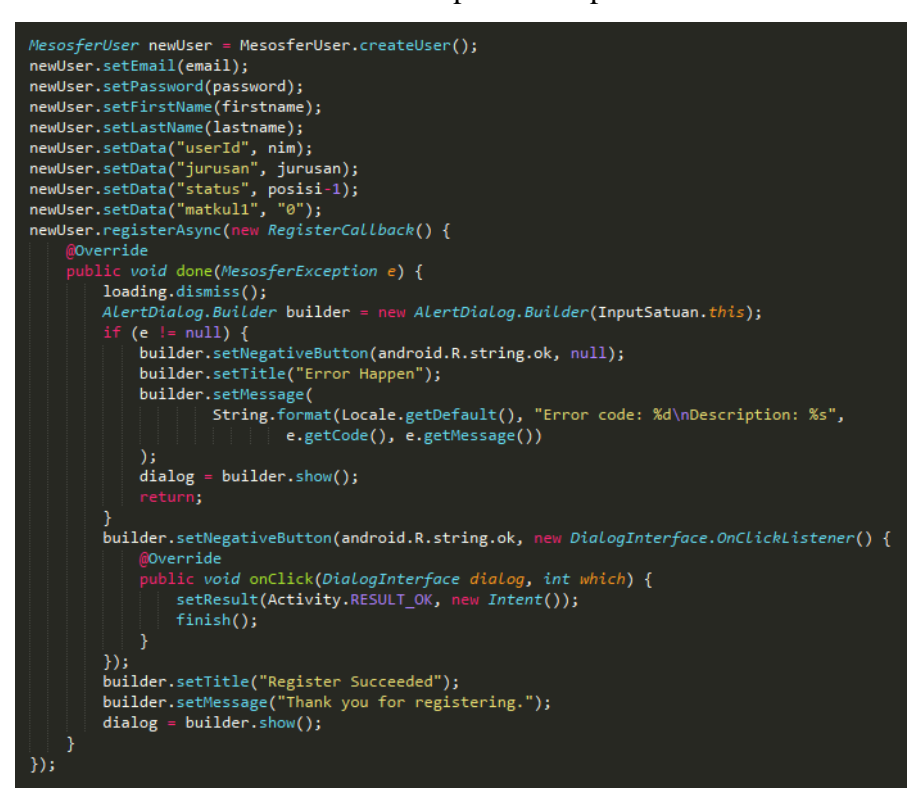

Gambar 4.9 Cuplikan Kode saat menambahkan 1 user

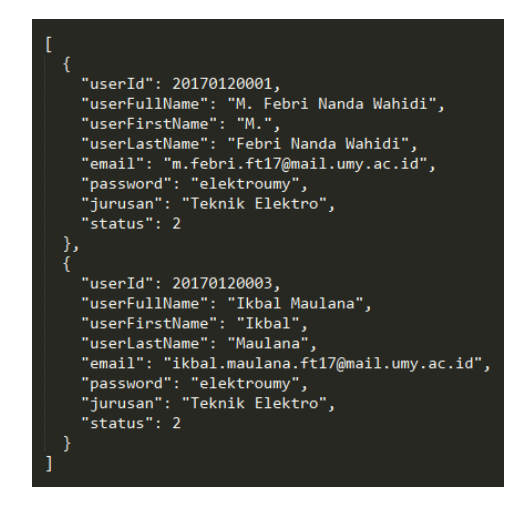

Gambar 4.10 Cuplikan JSON Data Mahasiswa

| в U<br>D | cket<br>ataMahasiswa ଃobj | ects               |                    |                 |                    |
|----------|---------------------------|--------------------|--------------------|-----------------|--------------------|
|          | objectId String           | createdAt Date 🔍   | updatedAt Date     | angkatan String | data String        |
|          | pjZ6aWWP4L                | 7 Mar 2018 at 05:4 | 7 Mar 2018 at 05:4 | 2017b           | [ { "userId": 2017 |
|          | LB1ypHQucT                | 7 Mar 2018 at 05:4 | 7 Mar 2018 at 05:4 | 2017a           | [ { "userId": 2017 |
|          | gR9RnT022M                | 7 Mar 2018 at 05:4 | 7 Mar 2018 at 05:4 | 2016b           | [ { "userId": 2016 |
|          | 1pWla37ZQp                | 7 Mar 2018 at 05:4 | 7 Mar 2018 at 05:4 | 2016a           | [ { "userId": 2016 |
|          | JBFjuqVjtU                | 7 Mar 2018 at 05:4 | 7 Mar 2018 at 05:4 | 2015b           | [ { "userId": 2015 |
|          | EXXy8E5Itj                | 7 Mar 2018 at 05:4 | 7 Mar 2018 at 05:4 | 2015a           | [ { "userId": 2015 |
|          | XqT1haPGxa                | 7 Mar 2018 at 05:3 | 7 Mar 2018 at 05:4 | 2014b           | [ { "userId": 2014 |
|          | 1BrXKtnN5H                | 7 Mar 2018 at 05:3 | 7 Mar 2018 at 05:4 | 2014a           | [ { "userId": 2014 |
| ٠        |                           |                    |                    |                 |                    |
|          |                           |                    |                    |                 |                    |

Tabel 4.1 Database DataMahasiswa

Data berupa JSON terdapat pada kolom data. Cuplikan kode JSON dapat dilihat pada gambar 4.10. Data JSON tersebut berisikan identitas lengkap yang nanti akan di *parsing* dan diinputkan ke database User. Saat *user* memilih pilihan input banyak, maka sistem akan memanggil *class* InputBanyakUserActivity.java dengan admin\_activity\_input\_ user.xml sebagai tampilannya. Pada *class* ini akan ditampilkan daftar kelompok angkatan yang bisa diinputkan ke dalam user.

Saat *user* memilih salah satu kelompok *user* seperti di atas, maka data kelompok *user* tersebut akan diolah menjadi data yang dapat dimasukkan ke database *user*. Garis besarnya adalah data yang berupa JSON akan diinputkan satu persatu dengan perintah *looping for*. Berikut cuplikan perintah input banyak *user*.

```
Mail MesosferData dataUser = InputBanyakUserActivity.this.akhir.get(i);
String data = dataUser.getDataString("data");
String angkatan = dataUser.getDataString("angkatan");
     ſ
     JSONArray contacts = new JSONArray(data);
     for (int j = 0; j <= contacts.length(); j++) {</pre>
         JSONObject c = contacts.getJSONObject(j);
         final String namaawal = c.getString("userFirstName");
final String namaakhir = c.getString("userLastName");
String nim = c.getString("userId");
         String email = c.getString("email");
         String password = c.getString("password");
         String jurusan = c.getString("jurusan");
         String status = c.getString("status");
Number statuta = Double.valueOf(status);
         MesosferUser newUser = MesosferUser.createUser();
         newUser.setEmail(email);
         newUser.setData("userId", nim);
         newUser.setData("jurusan", jurusan);
newUser.setData("statuta", statuta);
         newUser.setFirstName(namaawal);
         newUser.setLastName(namaakhir);
         newUser.setPassword(password);
         newUser.setData("matkul1", "0");
         newUser.registerAsync(new RegisterCallback() {
              @Override
              public void done(MesosferException e) {
              }
         });
     }
```

Gambar 4.11 Cuplikan kode parsing JSON dan input ke database user

Jika terdapat 100 data mahasiswa pada satu kelompok, maka perintah input data akan dilakukan 100 kali dengan menggunakan *looping for*. Program akan melakukan *parsing* data JSON, kemudian setiap variabel akan dideklarasikan. Setelah itu, data akan disimpan dengan *command* **MesosferUser.createUser()**.

## 4.1.2.1.2 Lihat Database

Setiap basis data atau *database* perlu dipantau agar tidak terjadi kesalahan dalam input dan output data. Maka dari itu, menu admin dilengkapi oleh menu **lihat** *database* yang berfungsi sebagai halaman untuk memantau semua *database* di Mesosfer. Adapun java *class* yang digunakan untuk menu ini adalah MenuDatabase.java dengan admin\_activity\_database.xml sebagai *interface*. Tampilan lihat database dapat dilihat pada gambar 4.12a. Pada menu ini terdapat empat pilihan yang akan dijelaskan sebagai berikut.

### 1. Lihat User

Menu ini memiliki dua pilihan menu, yaitu *database user* mahasiswa dan dosen. Jika memilih opsi mahasiswa, maka aplikasi akan menuju ke tampilan database mahasiswa dengan Database Mahasiswa.java sebagai *class* dan admin\_activity\_user.xml sebagai tampilan. Menu *database* mahasiswa ini akan meminta *user* untuk memilih kelompok angkatan yang akan ditampilkan datanya. Setelah *user* memilih angkatan, maka *list user* mahasiswa akan tampil.

Selain *database* mahasiswa, admin juga dapat melihat *database* dari dosen. Jika pada tampilan menu *database* admin memilih opsi Dosen, maka tampilan yang muncul adalah list dari *user* dosen seperti gambar 4.12d.

### 2. Lihat Presensi

Menu lihat presensi berfungsi untuk melihat data presensi yang terdapat pada setiap mata kuliah. Pada menu ini dapat diketahui kehadiran mahasiswa di setiap pertemuan kuliah. Class yang digunakan oleh lihat presensi adalah menu AdminPresensiActivity.java. Saat admin memilih opsi ini, maka akan ada tampilan untuk memilih mata kuliah yang hendak dilihat presensinya. Setelah memilih mata kuliah, maka selanjutnya tampilan akan menuju ke *class* AdminPresensiMatkulActivity.java. dengan all\_activity\_presensi\_masuk.xml sebagai tampilan. Pada tampilan tersebut akan diminta untuk memilih salah satu pertemuan. Saat pertemuan dipilih, maka list mahasiswa akan muncul beserta keterangan hadir atau tidaknya. Halaman presensi mata kuliah juga dilengkapi dengan fitur menginputkan presensi ke *database* **HasilPresensi** yang kemudian dapat diubah ke dalam bentuk tabel.

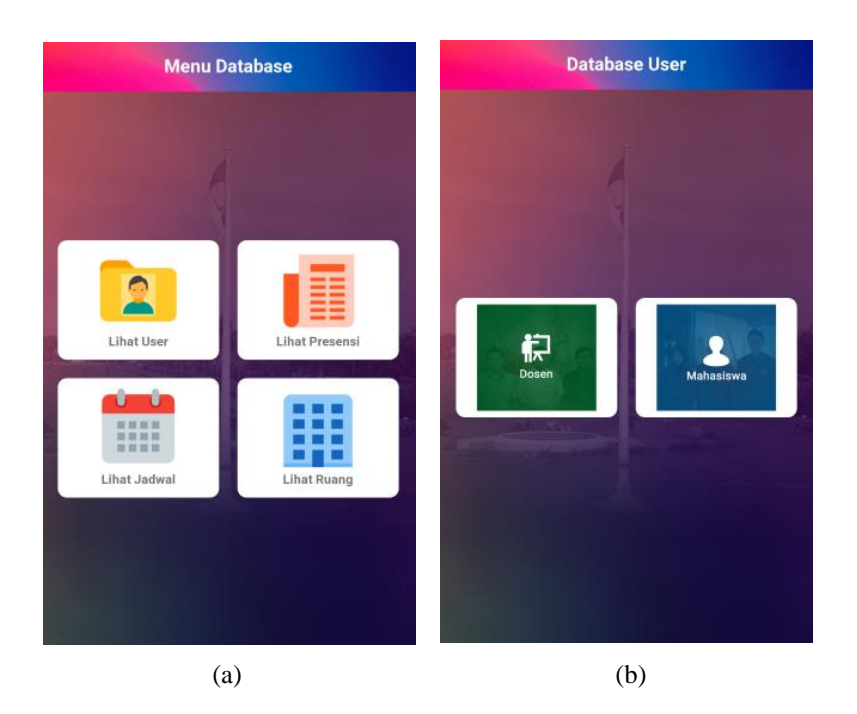

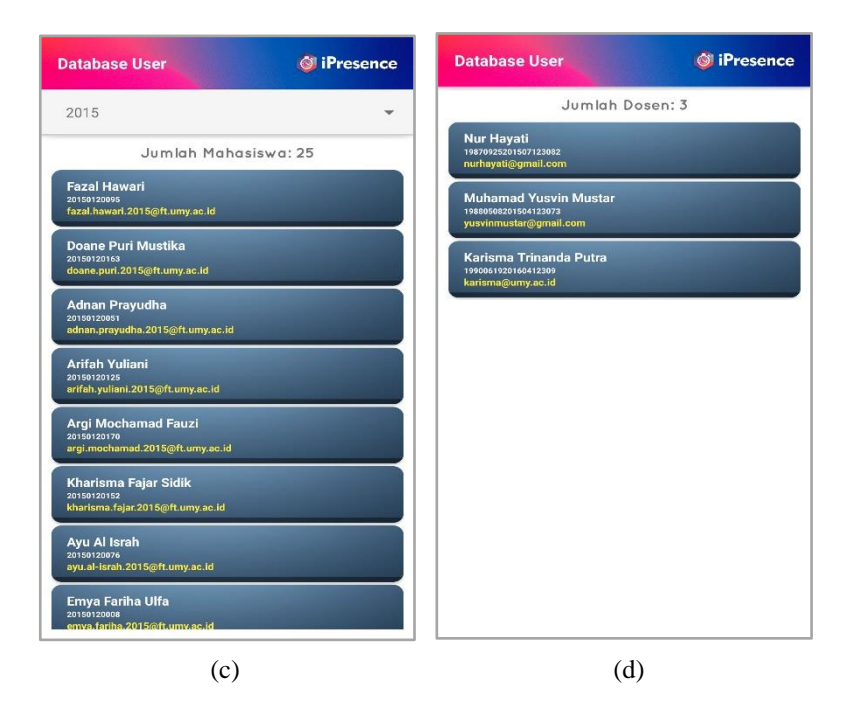

Gambar 4.12 Tampilan Lihat Database 1 (a). Menu Database, (b). Menu Database User, (c). List *user* mahasiswa, (d). List *user* dosen

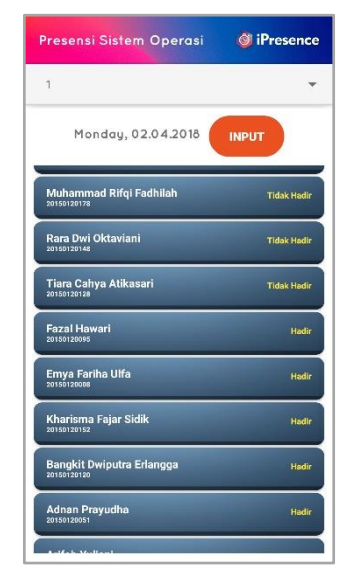

Gambar 4.13 Tampilan daftar kehadiran mahasiswa

# 3. Lihat Jadwal

Menu selanjutnya adalah lihat jadwal yang berfungsi untuk melihat semua jadwal yang ada pada *database*, berikut dengan nama pengampu, ruang, dan kode mata kuliah masing-masing. Selain itu, admin memiliki hak akses untuk menghapus mata kuliah lewat menu ini sehingga mata kuliah yang terdapat pada *database* akan dihapus.

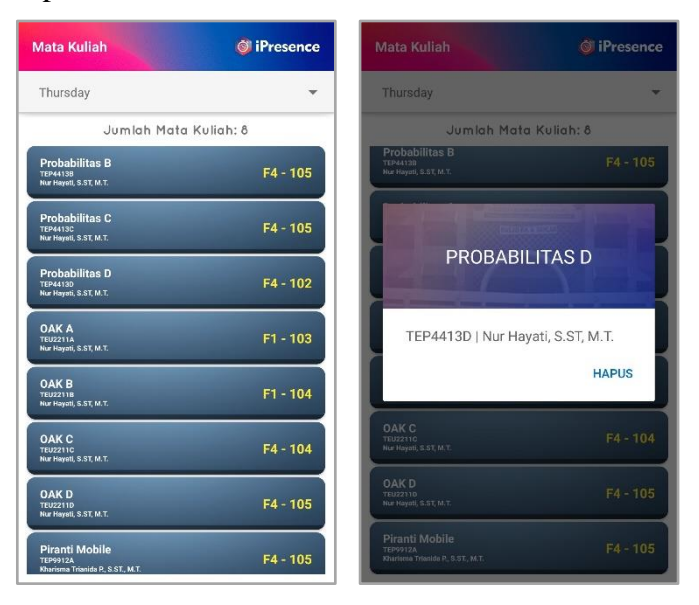

Gambar 4.14 Tampilan daftar mata kuliah (a) dan tampilan untuk menghapus mata kuliah (b)

# 4. Lihat Ruang

Menu lihat ruang akan menampilkan seluruh ruang yang ada pada *database*. Variabel yang akan muncul pada daftar ruang tersebut adalah nama ruang, lokasi, fakultas, dan identitas major beacon. Menu ini yang dapat memantau identitas beacon pada setiap koridor.

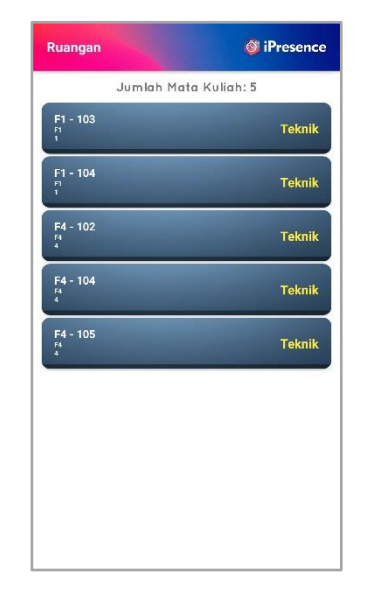

Gambar 4.15 Tampilan daftar ruang

## 4.1.2.1.3 Input Jadwal

Input jadwal merupakan menu yang berfungsi untuk menginputkan data mata kuliah lengkap beserta waktu dan ruangan yang telah tersedia pada pangkal data. Data tersebut kemudian akan diinputkan ke database **MataKuliah**. Pangkal data adalah sebuah data yang berbentuk JSON. Cara inputnya sama seperti menginputkan banyak *user*, yaitu dengan cara *parsing* JSON, lalu diinputkan dengan perintah *looping for*. Pangkal data terdapat pada *database* **DataMatkul**. Gambar *database* **DataMatkul** dapat dilihat di gambar 4.15.

| Da | Bucket<br>DataMatkul 1 object |                    |                    |                    |              |  |
|----|-------------------------------|--------------------|--------------------|--------------------|--------------|--|
|    | objectId String               | createdAt Date 🔍 🔻 | updatedAt Date     | data String        | nomor String |  |
|    | fsbUoyBnRh                    | 27 Feb 2018 at 09: | 28 Feb 2018 at 07: | [ { "daftarMataKul | 1            |  |
| Ð  |                               |                    |                    |                    |              |  |
|    |                               |                    |                    |                    |              |  |

Gambar 4.16 Database DataMatkul

Adapun cuplikan kode input mata kuliah terdapat pada gambar 4.17.

```
JSONArray contacts = new JSONArray(angkatan.getDataString("data"));
contactList.clear();
For (int i = 0; i < contacts.length(); i++) {
    JSONObject c = contacts.getJSONObject(i);</pre>
    final String daftarMahasiswa = c.getString("daftarMahasiswa");
    final String kelas = c.getString("kelas");
    final String matkulKode = c.getString("matkulKode");
    final String matkulNama = c.getString("matkulNama");
    final String matkulNamaGet= c.getString("matkulNamaGet");
    final String matkulPengampu = c.getString("matkulPengampu");
    final String ruang = c.getString("ruang");
    final String ruangText = c.getString("ruangText");
    final HashMap<String, String> contact = new HashMap<>();
    contact.put("nama", matkulNama);
    contactList.add(contact);
    MesosferData put_Matkul = MesosferData.createData("MataKuliah");
    put_Matkul.setData("daftarMahasiswa", daftarMahasiswa);
    put_Matkul.setData("kelas", kelas);
    put_Matkul.setData("matkulKode", matkulKode);
    put_Matkul.setData("matkulNama", matkulNama);
    put_Matkul.setData("matkulNamaGet", matkulNamaGet);
    put_Matkul.setData("matkulPengampu", matkulPengampu);
    put_Matkul.setData("ruang", ruang);
    put_Matkul.setData("ruangText", ruangText);
    put_Matkul.saveAsync(new SaveCallback() {
        public void done(MesosferException e) {
        }
    });
```

Gambar 4.17 Cuplikan kode input mata kuliah

## 4.1.2.1.4 Menu Reset

Menu reset merupakan suatu fungsi dimana user dapat menghapus semua data yang ada pada *database*. Saat *user* memilih opsi menu reset, maka tampilan akan menuju ke opsi reset yang terdapat pada *class* OpsiResetActivity.java. *Class* ini menampilkan tiga opsi yaitu sebagai berikut.

## 1. Opsi Reset Mata Kuliah

Opsi isi akan menghapus semua daftar mata kuliah yang ada pada *database* **MataKuliah**. Cuplikan kode dari reset mata kuliah adalah sebagai berikut.

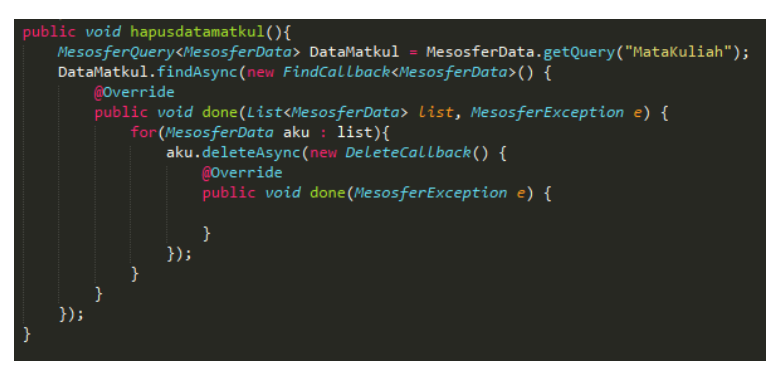

Gambar 4.18 Cuplikan kode reset mata kuliah

### 2. Opsi Reset Presensi

Opsi reset presensi akan menghapus semua data presensi yang ada pada *database*. Berikut cuplikan kodenya.

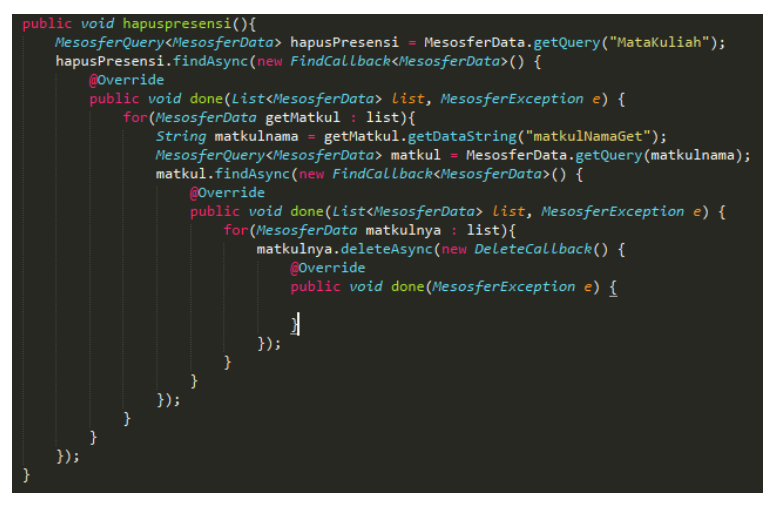

Gambar 4.19 Cuplikan kode reset presensi

### 3. Opsi Reset Semua Database

Opsi reset semua berfungsi untuk menghapus seluruh data pada *database* secara keseluruhan. Semua data presensi dan mata kuliah akan terhapus dengan memilih opsi ini. Adapun kode pemrogramannya adalah gabungan dari kode opsi reset presensi dan opsi reset mata kuliah.

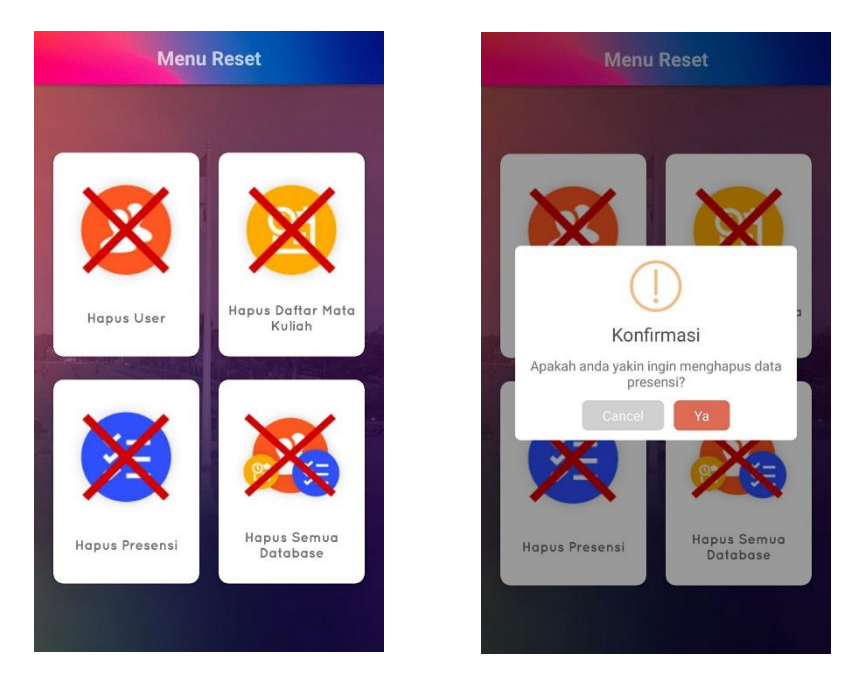

Gambar 4.20 Menu Reset

Gambar 4.21 Menu Konfirmasi

Semua perintah pada menu memiliki *dialog* konfirmasi seperti gambar 4.21. Dialog konfirmasi berfungsi untuk memastikan *user* sesuai dalam memilih opsi.

# 4.1.2.2 Mode Dosen

User selanjutnya adalah dosen. Dosen memiliki status bernilai 1. Class yang berjalan di halaman utama mode dosen adalah MainDosenActivity.java dengan dosen\_activity\_main.xml sebagai tampilannya. Tampilan seperti gambar 4.22. Halaman utama dosen memuat identitas dosen, yaitu nama lengkap, nomor induk kepegawaian, jurusan, serta status yaitu pengajar. Lalu di bawahnya terdapat daftar mata kuliah yang diambil beserta ruang dan waktu kuliah.

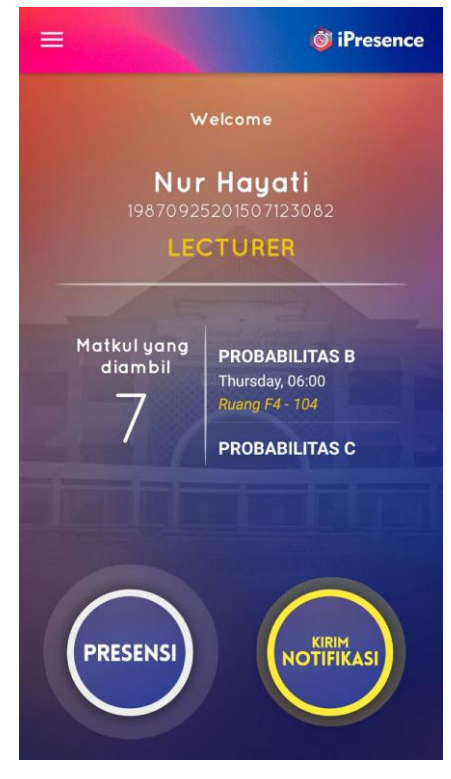

Gambar 4.22 Halaman Utama Dosen

Selain identitas dosen dan jadwal mata kuliah, terdapat 2 *button* utama, yaitu tombol presensi dan tombol kirim notifikasi. Berikut penjelasan kedua *button* tersebut.

### 1. Presensi

Presensi pada dosen berfungsi untuk mengaktifkan mata kuliah pada satu pertemuan mata kuliah. Presensi mata kuliah mahasiswa bergantung kepada dosen. Jika dosen tidak mengaktifkan mata kuliah, maka tidak akan ada mata kuliah di pertemuan itu, atau dengan kata lain mahasiswa tidak akan bisa melakukan presensi di pertemuan tersebut.

Saat memilih *button* presensi, maka tampilan akan berpindah ke tampilan untuk memilih ruang. Adapun *class* yang bekerja pada proses ini adalah RuangKuliahActivity.java dengan all\_activity\_room. xml sebagai *interface*-nya. *Class* ini membutuhkan knektivitas bluetooth karena *device* akan mencari sinyal yang dipancarkan oleh beacon. Jika *device* android belum menyalakan bluetooth, maka akan muncul *dialog box* berupa permintaan mengaktifkan bluetooth. Jika bluetooth sudah menyala, maka *device* akan menerima sinyal dari beacon yang memiliki identitas yang merepresentasikan identitas tiap ruangan yang berada dalam satu koridor.

Saat nama ruangan telah terdeteksi, maka yang selanjutnya adalah memilih mata kuliah yang akan diaktifkan. Lalu selanjutnya akan ada *dialog* konfirmasi apakah dosen akan mengaktifkan mata kuliah di pertemuan tersebut. Jika dosen memilih ya, maka mata kuliah di pertemuan itu berhasil diaktifkan. *Dialog box success* akan muncul. Selain notifikasi berhasil terdapat juga kode masuk yang diberikan secara *random* oleh sistem. Kode masuk tersebut berfungsi sebagai *password* bagi mahasiswa yang akan melakukan presensi. Hal ini bertujuan untuk mengurangi kecurangan mahasiswa saat presensi. Berikut adalah simulasi mengaktifkan mata kuliah oleh dosen.

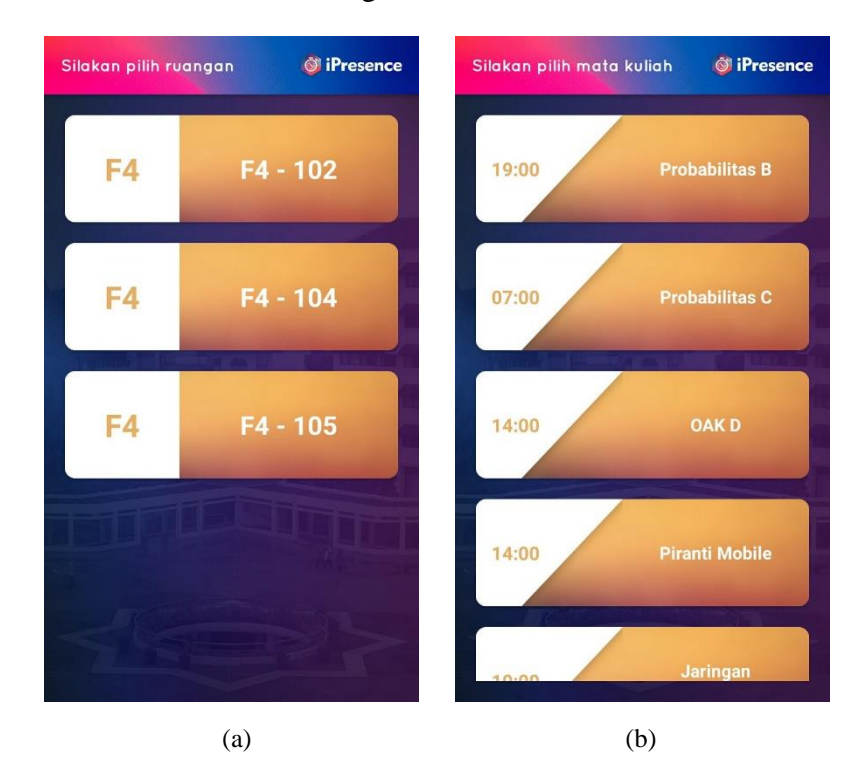

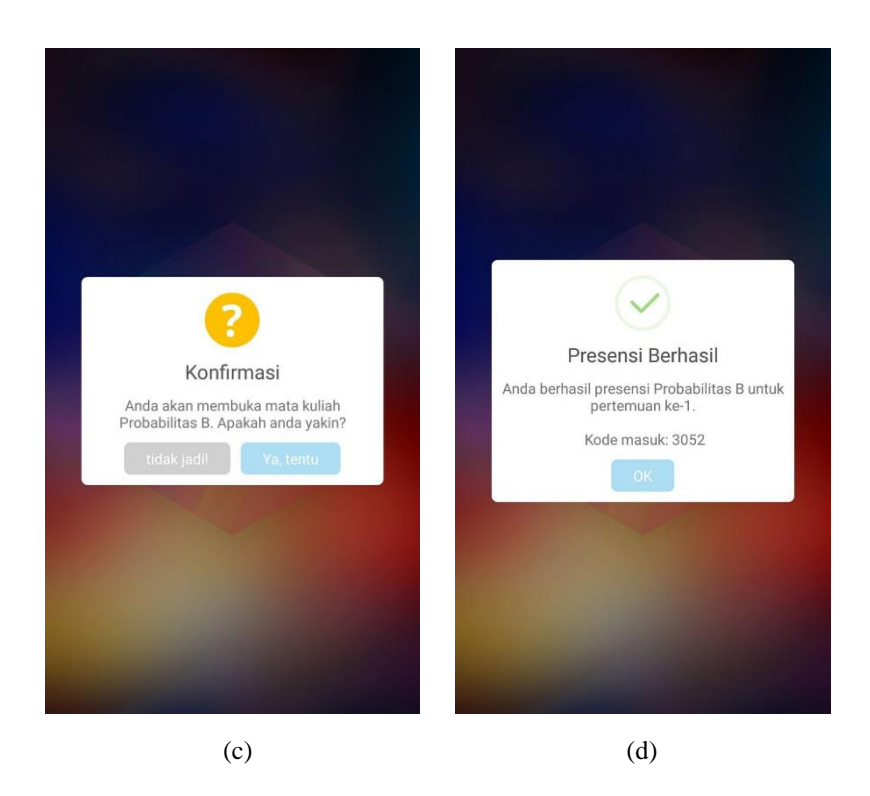

Gambar 4.23 (a) Tampilan memilih ruangan, (b) Memilih mata kuliah,(c) *Dialog box* konfirmasi, (d) *Dialog box* berhasil

# 2. Kirim Notifikasi

Button kirim notifikasi berfungsi untuk menginformasikan kepada mahasiswa melalui aplikasi iPresence. Saat dosen memilih *button* kirim notifikasi, maka akan bekerja *class* NotifikasiActivity.java dan tampilan akan berpindah ke dosen\_activity\_notifikasi.xml (gambar 4.23). Tampilan ini terdapat 2 *form*, yaitu *form* untuk judul notifikasi dan *form* isi. Lalu di bawahnya terdapat opsi koridor mana yang akan dikirimkan notifikasi tersebut. Koridor sendiri mewakili identitas beacon. Dengan kata lain, *range* notifikasi bisa dipilih sesuai dengan koridor. Setelah opsi koridor, terdapat *button* kirim di bagian paling bawah. Saat dosen menekan *button* kirim, maka *current class* akan melakukan perintah membuat notifikasi dan disimpan pada *database* Storyline pada mesosfer. Cuplikan kode penyimpanan notifikasi terdapat pada gambar 4.24.

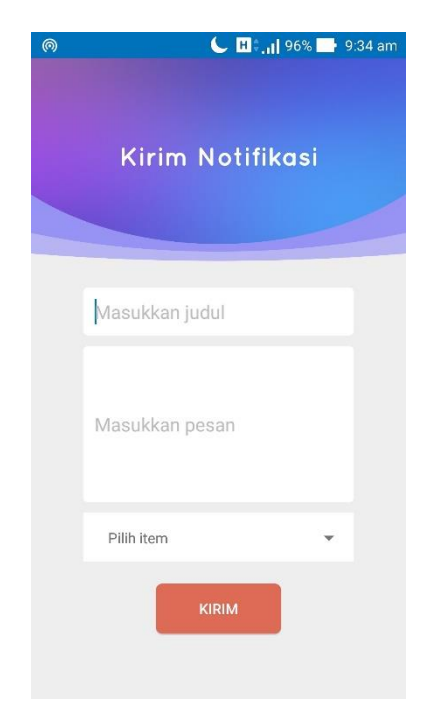

Gambar 4.24 Tampilan Kirim Notifikasi

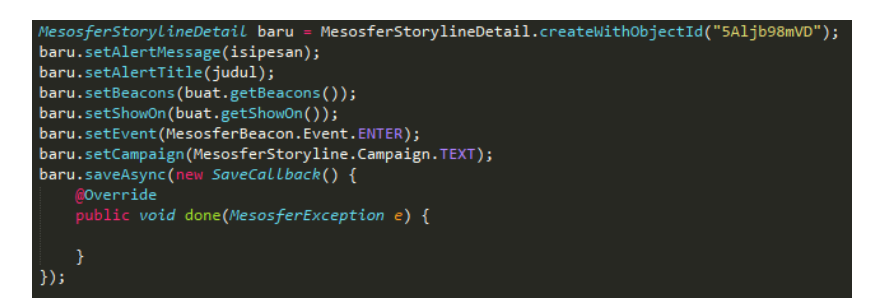

Gambar 4.25 Cuplikan Kode Kirim Notifikasi

## 4.1.2.3 Mode Mahasiswa

Mode yang terakhir pada iPresence adalah mode mahasiswa. Mode Mahasiswa memiliki identitas status nomor 2. *Class* yang berjalan pada halaman utama mode mahasiswa adalah MainMahasiswa Activity.java dengan mhs\_activity\_main.xml sebagai tampilannya. Tampilan halaman utama mahasiswa persis dengan tampilan mode dosen, namun tidak ada *button* kirim notifikasi. Mode mahasiswa memiliki fitur untuk menerima notifikasi dari dosen. Cara untuk menampilkannya adalah dengan membuka *navigation drawer*, lalu pilih **Lihat Notifikasi**.

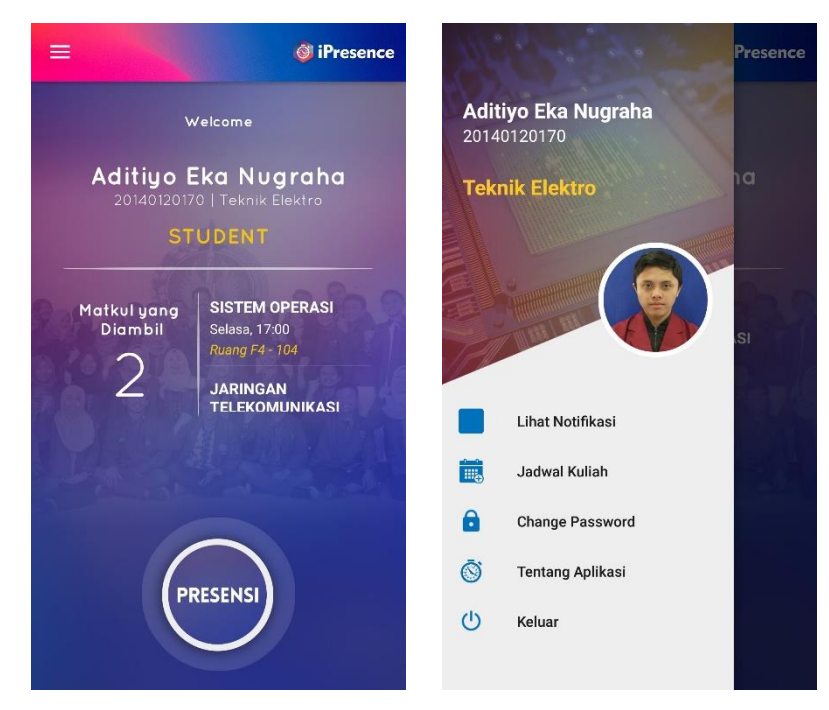

(a)

(b)

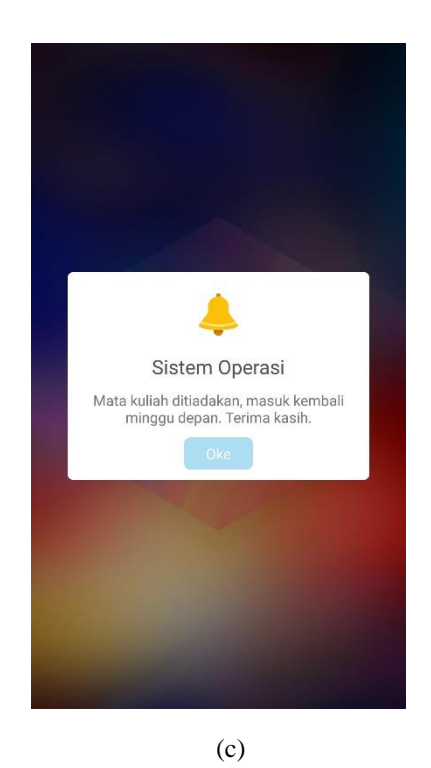

Gambar 4.26 (a) Halaman utama mode Mahasiswa, (b) *Navigation drawer* pada mode mahasiswa, (c) Tampilan notifikasi.

Saat *user* memilih *button* presensi di halaman utama, maka tampilan yang selanjutnya adalah sama seperti di mode dosen, yaitu opsi ruang kuliah

dan mata kuliah. Perbedaannya adalah setelah *user* mahasiswa memilih mata kuliah. *User* akan diminta untuk memasukkan kode masuk sesuai dengan kode yang terdapat pada *user* dosen saat mengaktifkan presensi. Setelah itu baru muncul konfirmasi untuk menginputkan presensi ke *database*.

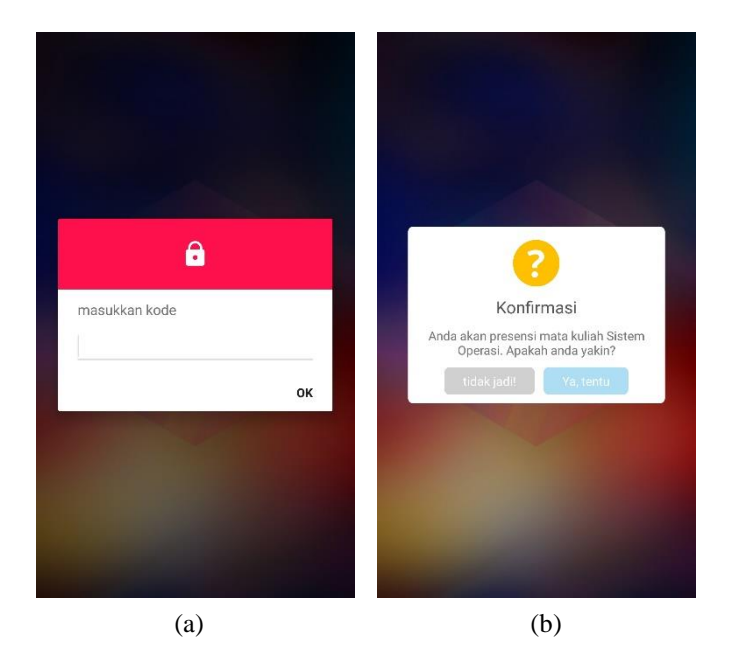

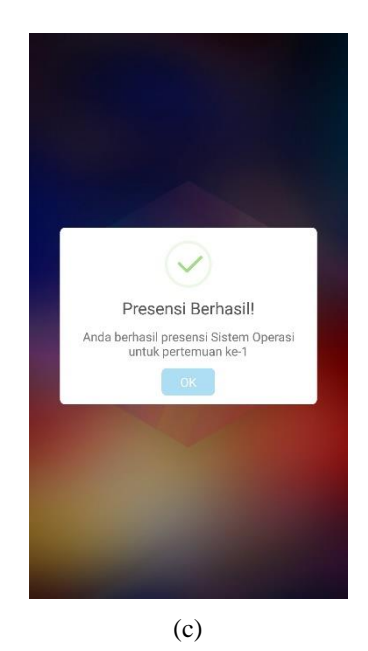

Gambar 4.27 (a) Input kode masuk, (b) Konfirmasi presensi, (c) Presensi Berhasil

Saat *user* memilih opsi **Ya**, maka *class* akan menjalankan fungsi input presensi sesuai dengan user tersebut. Berikut cuplikan kodenya.

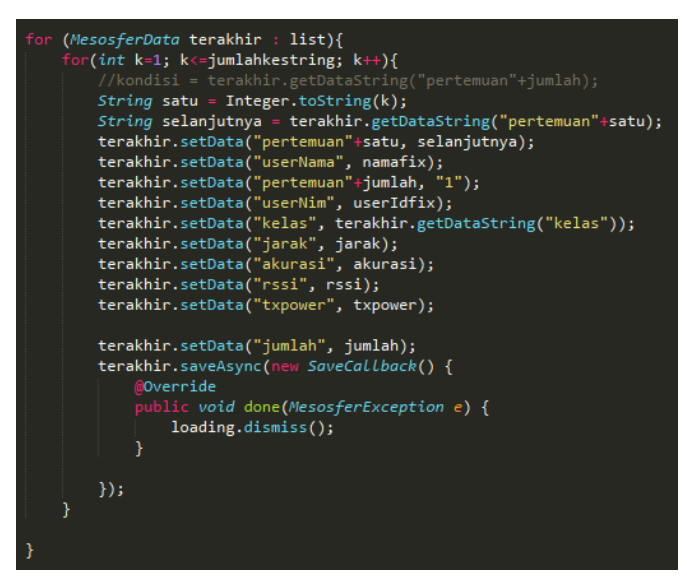

Gambar 4.28 Cuplikan kode menyimpan data presensi

## 4.1.2.4 Fitur Tambahan

Selain presensi dan notifikasi, aplikasi iPresence dilengkapi dengan fitur menampilkan *list* jadwal. Fitur tersebut terdapat pada halaman utama mode dosen dan mahasiswa. *List* jadwal menampilkan nama mata kuliah, hari, jam masuk, hingga ruang kuliah mata kuliah tersebut.

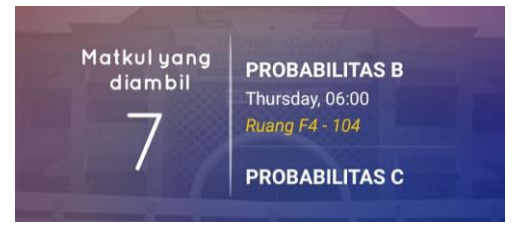

Gambar 4.29 Tampilan Kirim Notifikasi

Fitur tambahan lainnya adalah semua mode *user* iPresence dapat mengubah password sesuai dengan keinginan *user*. Fitur ubah password terdapat pada *navigation drawer* seperti yang ditunjukkan gambar 4.29.

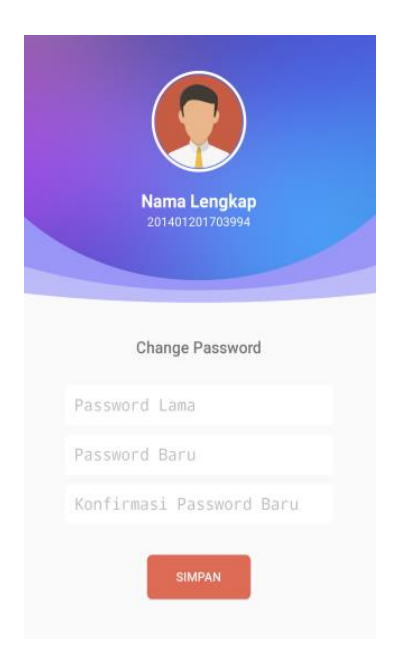

Gambar 4.30 Tampilan ubah password

## 4.1.3 Implementasi Sisi Database

Implementasi sisi *database* menjelaskan bagaimana aplikasi dapat terhubung dengan *database* dan melakukan transfer data. *Database* yang digunakan pada aplikasi iPresence adalah Mesosfer. Mesosfer adalah *database* yang sudah terintegrasi dengan android via Mesosfer *Software Development Kit* (SDK) yang memudahkan *developer* dalam mengolah data antar android dan *database*. Selain Mesosfer SDK, terdapat Cubeacon SDK yang berfungsi untuk mengintegrasikan antara aplikasi dan beacon dengan *method* yang diolah di program.

Terdapat class yang memiliki fungsi penting dalam enghubungkan antara *device* android dengan *database*, yaitu class MesosferApp.java yang menginisiasikan API key dari Mesosfer (Gambar 4.30). API key mesosfer terdiri dari Application ID dan Application Key. Adapun API key yang digunakan aplikasi iPresence adalah sebagai berikut.

| Application ID  | : MrKJXn89XH                      |
|-----------------|-----------------------------------|
| Application Key | :v6LS5MpMsqbIQ1Qbj5vUy18cnKDVk9PG |

API key ini tersedia di Mesosfer pada menu Application. Setiap *user* akan mendapatkan API key yang berbeda.

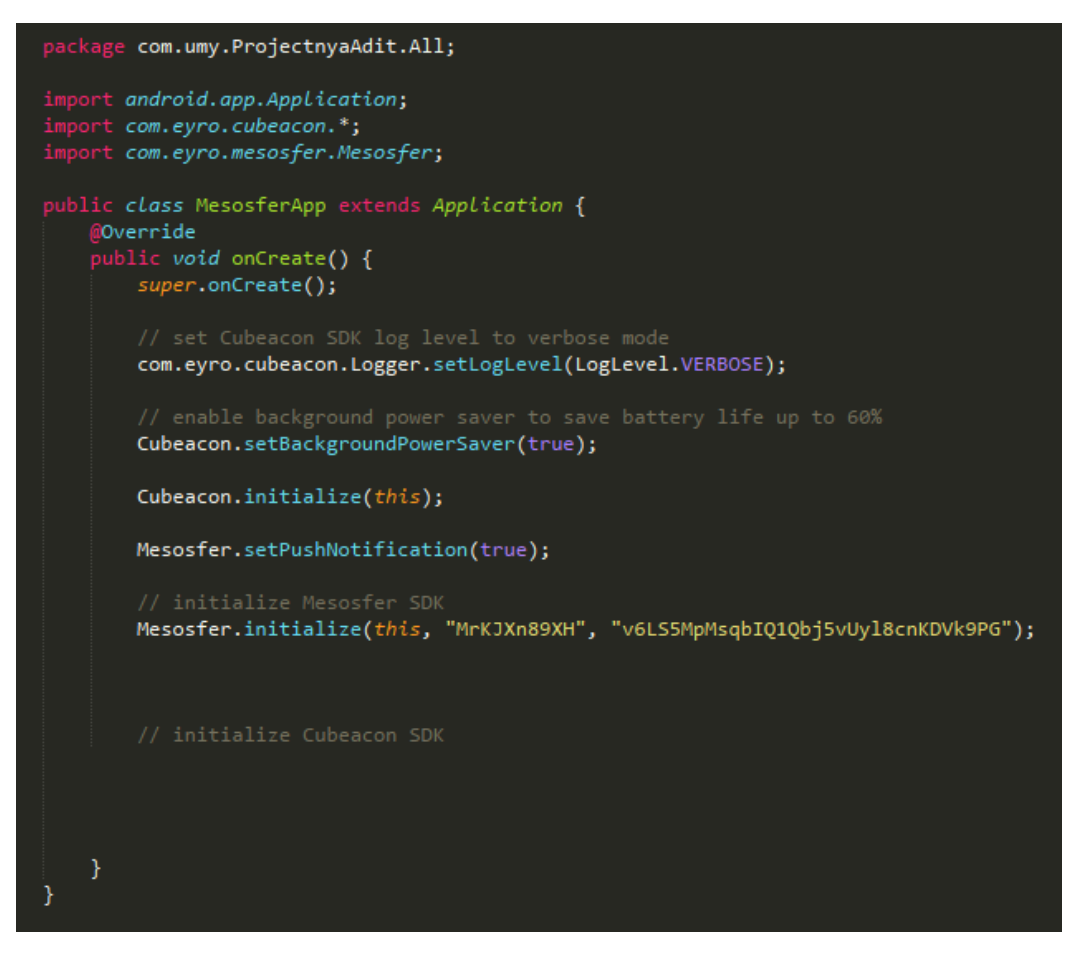

Gambar 4.31 Cuplikan kode MesosferApp.java

Setelah menginisiasi aplikasi, selanjutnya adalah melakukan *managing* pada *database*. *Database* Mesosfer memiliki 6 *database* utama yang diantaranya dibagi lagi menjadi beberapa bagian. Selain itu terdapat opsi fitur tambahan seperting *hosting*. Implementasi aplikasi iPresence pada *database* dijelaskan sebagai berikut.

#### 4.1.3.1 User

Database User memuat identitas seluruh user yang terdaftar. Database tersebut bisa diisi langsung di database atau melalui mode admin. Saat SplashActivity dan LoginActivity dipanggil, maka program akan menjalankan perintah untuk check session pada database User. Adapun variabel yang terdapat pada database User adalah sebagai berikut.

| No. | Nama             | Variable  | Tipe Data |
|-----|------------------|-----------|-----------|
| 1   | Object ID        | objectId  | string    |
| 2   | Email            | email     | string    |
| 3   | Password         | password  | string    |
| 4   | Nama Awal        | firstname | string    |
| 5   | Nama Akhir       | lastname  | string    |
| 6   | Tanggal Dibuat   | createdAt | date      |
| 7   | Tanggal Update   | updatedAt | date      |
| 8   | Jurusan          | jurusan   | string    |
| 9   | Mata Kuliah ke-n | matkul(n) | string    |
| 10  | Status           | status    | string    |
| 11  | NIM/NIK          | userId    | string    |

Tabel 4.2 Database User

*Check session* yang dilakukan adalah melakukan pengecekan terhadap *database* User, apakah *user* terdaftar atau tidak. Variabel yang memuat *check session* adalah email sebagai *username*, *password*, dan status *user*. Jika ketiganya sudah memenuhi sesuai dengan program, maka *check session* akan mengarahkan ke halaman utama mode masing-masing. Jika tidak maka terdapat 2 kemungkinan, yaitu karena salah satu variabel tidak sesuai atau karena *user* tidak terdaftar di *database* User.

Selain melakukan *check session*, perintah untuk menampilkan daftar mata kuliah mahasiswa diambil juga dari variabel *database* User. *Database* User memiliki variabel matkul(n), yaitu matkul1 sampai matkul10 yang diisi oleh kode mata kuliah. Kode mata kuliah tersebut yang nantinya akan dijadikan sebuah *statement* untuk memunculkan identitas mata kuliah di halaman utama. Adapun cuplikan kodenya seperti pada gambar 4.31.

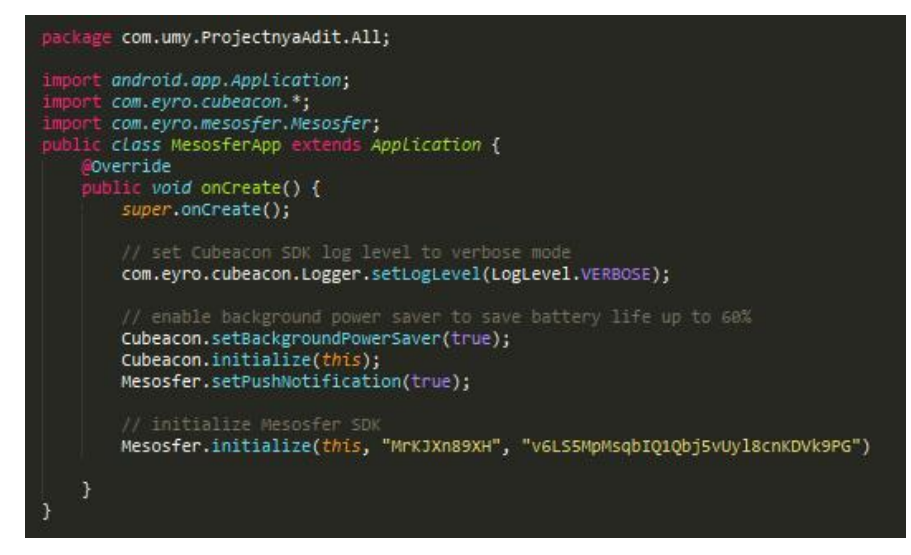

Gambar 4.32 Cuplikan kode MesosferApp.java

Selain menjadi *statement* kondisi untuk menampilkan mata kuliah, variabel pada *database* User juga menjadi *statement* kondisi untuk melakukan presensi. Tabel presensi memuat nama mahasiswa, NIM, kelas, dan pertemuan yang dihadiri. Untuk menentukan *user* mana yang melakukan presensi, maka diperlukan sebuah kondisi untuk melakukan filtrasi sehingga mengerucut dengan 1 data, yaitu data *user* tersebut. Berikut cuplikan kodenya.

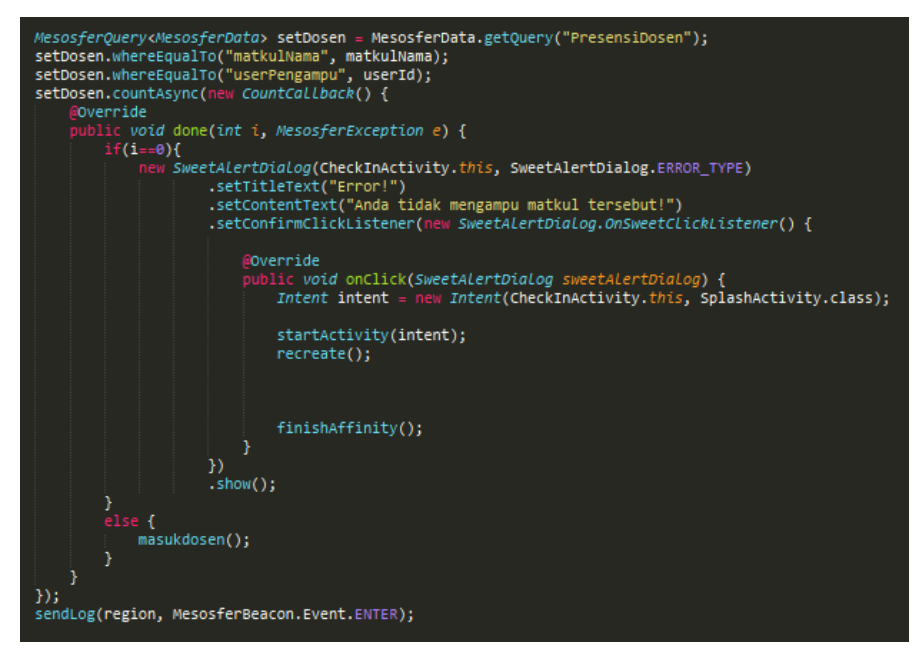

Gambar 4.33 Cuplikan kode PresensiActivity.java

Gambar 4.31 merupakan cuplikan kode untuk menyaring data dosen. Filter yang dilakukan adalah menghitung data dengan kondisi userPengampu sama dengan NIK yang teridentifikasi dari *database* User. Filter ini sendiri dijalankan saat dosen memilih mata kuliah. Perintah selanjutnya adalah mencocokkan apakah mata kuliah yang ingin diaktifkan dosen merupakan mata kuliah yang diampu atau tidak. Hasil penyaringannya berupa nilai jumlah kecocokan. Nilai tersebut hanya ada dua kemungkinan, 0 atau 1. Nilai 0 berarti mata kuliah yang dipilih bukan diampu oleh dosen tersebut. Output yang keluar pun adalah sebuah *dialog* bahwa dosen tidak mengampu mata kuliah tersebut. Nilai 1 berarti ada data yang sesuai dan menunjukkan bahwa dosen tersebut memang mengampu mata kuliah yang dipilih, lalu selanjutnya akan masuk ke perintah masukdosen() untuk proses input ke *database*.

## 4.1.3.2 Installation

Database selanjutnya yang terdapat pada mesosfer adalah database Installation. Database Installation memuat identitas semua device yang telah memasang aplikasi iPresence. Berikut tabel variabelnya.

| No. | Nama                | Variable           | Tipe Data |
|-----|---------------------|--------------------|-----------|
| 1   | Object ID           | objectId           | string    |
| 2   | Object ID User      | user               | pointer   |
| 3   | Device Brand        | deviceManufacturer | string    |
| 4   | Nama Bundle Project | appIdentifier      | string    |
| 5   | Nama Aplikasi       | appName            | string    |
| 6   | Model Device        | deviceModel        | string    |
| 7   | Identitas Instalasi | installationId     | string    |
| 8   | Zona Waktu          | timeZone           | string    |
| 9   | Seri Android        | deviceOsVersion    | string    |
| 10  | Seri Aplikasi       | appVersion         | string    |

Tabel 4.3 List Variabel Database Installation

Fungsi dari *database* Installation adalah untuk mengidentifikasi *device* yang dipakai oleh *user*. Variabel user pada *database* Installation mendefinisikan objectId yang terdapat di *database* User. Dengan demikian, dapat diketahui identitas *device* setiap *user*. Berikut cuplikan data yang diperoleh dari *database* Installation.

| Installatio | Tucket<br>Installation 100 objects |                    |               |           |               |                |              |                 |            |
|-------------|------------------------------------|--------------------|---------------|-----------|---------------|----------------|--------------|-----------------|------------|
| objectId S  | user Pointer                       | deviceManufacturer | appIdentifier | appName   | deviceModel   | installationId | timeZone St  | device0sVersion | appVersion |
| p6zIyophQs  | (undefined)                        | samsung            | com.eyro.umy  | iPresence | SM-J200G      | d64c4319-c8c8  | Asia/Jakarta | 5.1.1           | 1.0        |
| eScYGFidl2  | Sqbf0EDHEp                         | Xiaomi             | com.iot.umy.i | iPresence | Redmi 4X      | cf677d04-2fba  | Asia/Jakarta | 6.0.1           | 2.1        |
| W60mDdR05H  | fkYLTbbqGe                         | OPPO               | com.iot.umy.i | iPresence | A1601         | e308147a-b233  | Asia/Jakarta | 5.1             | 2.1        |
| s2QC21vEN7  | z0c9e7JxkV                         | samsung            | com.iot.umy.i | iPresence | SM-G355H      | 1500a693-8cbe  | Asia/Jakarta | 4.4.2           | 2.1        |
| qegw5aa7RA  | HCYw8ZqY5q                         | Xiaomi             | com.iot.umy.i | iPresence | Mi-4c         | 3a891b18-3914  | Asia/Jakarta | 5.1.1           | 2.1        |
| gb0DVddYXP  | LTolSwYRZG                         | LENOVO             | com.iot.umy.i | iPresence | Lenovo Pima40 | 99b068de-6e53  | Asia/Jakarta | 5.1             | 2.1        |
| YnjaZDccQY  | (undefined)                        | asus               | com.iot.umy.i | iPresence | ASUS_Z00AD    | a2166be1-70d2  | Asia/Jakarta | 5.0             | 2.1        |
| DBUvYxQb5Y  | XazAXug9pR                         | OPPO               | com.iot.umy.i | iPresence | A1601         | e5784206-3c2c  | Asia/Jakarta | 5.1             | 2.1        |
| EF7rLVfGIL  | EA4qv9x7yM                         | Xiaomi             | com.iot.umy.i | iPresence | Redmi Note 4  | 3bb2b137-7b47  | Asia/Jakarta | 7.0             | 2.1        |
| nVGdBaBT00  | UrMeG2eIOJ                         | LGE                | com.iot.umy.i | iPresence | LG-H845       | 17247409-c73a  | Asia/Jakarta | 7.0             | 2.1        |
| UfZY41C00G  | eqSIvM4E6H                         | Xiaomi             | com.iot.umy.i | iPresence | Redmi 3       | a8bf6d4f-56f8  | Asia/Jakarta | 5.1.1           | 2.1        |
| Qt2pToAP5m  | NCWEFEXMNP                         | Sony               | com.iot.umy.i | iPresence | F5321         | 219a631a-e4c0  | Asia/Jakarta | 8.0.0           | 2.1        |
| BON1zj0CjA  | o7JREYRDE1                         | Xiaomi             | com.iot.umy.i | iPresence | Redmi Note 4  | b8ca783a-a497  | Asia/Jakarta | 7.0             | 2.1        |
| ziWlXULhCJ  | NjFlsMMxc8                         | Xiaomi             | com.iot.umy.i | iPresence | Redmi 3       | 54c54048-116d  | Asia/Jakarta | 5.1.1           | 2.1        |
| SRYHAKvrPi  | t0Zv0BmHcd                         | Xiaomi             | com.iot.umy.i | iPresence | Redmi 5A      | 3543b330-ee29  | Asia/Jakarta | 7.1.2           | 2.1        |
| 89H4SFbg2G  | PqNa0kOqGU                         | samsung            | com.iot.umy.i | iPresence | SM-T285       | a482c6f8-4b87  | Asia/Jakarta | 5.1.1           | 2.1        |

Tabel 4.4 Cuplikan Database Installation

Object Id pertama dan yang ke tujuh tidak memiliki identitas *user*. Hal tersebut disebabkan *user* tersebut berhasil melakukan instalasi pada *device*, namun tidak login atau tidak berhasil login, sehingga tidak teridentifikasi di *database* User. Jika *user* terdaftar dan berhasil login, maka pada kolom *user* akan terisi dengan objectId dari *database* User.

### 4.1.3.3 Bucket

Database Bucket adalah database yang memuat seluruh data tabel selain data user dan data notifikasi. Database Bucket merupakan fitur Mesosfer yang memungkinkan developer dapat membuat tabel sesuai kebutuhan. Aplikasi iPresence memiliki 13 data, memuat data mata kuliah, ruang kuliah, serta data presensi setiap mata kuliah. Setiap data memiliki huruf awal kapital, lalu antara kata pertama dan kata kedua tidak dipisahkan dengan spasi. Berikut adalah uraian data yang terdapat pada Bucket.

# 1. MataKuliah

Bucket MataKuliah memuat semua data mata kuliah yang memiliki variabel sebagai berikut.

| No. | Nama                 | Variable         | Tipe<br>Data |
|-----|----------------------|------------------|--------------|
| 1   | Nama Matkul          | matkulNama       | string       |
| 2   | Nama Matkul Get      | matkulNamaGet    | string       |
| 3   | Kode Matkul          | matkulKode       | string       |
| 4   | Kelas                | kelas            | string       |
| 5   | Hari                 | hari             | string       |
| 6   | Pukul                | jam              | string       |
| 7   | Ruang Kuliah         | ruang            | string       |
| 8   | Ruang Text           | ruangText        | string       |
| 9   | Pengampu Mata Kuliah | matkulPengampu   | string       |
| 10  | NIK Pengampu         | matkulPengampuId | string       |
| 11  | Mahasiswa            | daftarMahasiswa  | string       |

Tabel 4.5 List Variabel Data MataKuliah

Variabel matkulNama merupakan nama dari mata kuliah. Variabel matkulNamaGet juga hampir mirip dengan matkulNama, namun matkulNamaGet merupakan variabel untuk memanggil data lain pada *database* bucket, sehingga kata pertama dan kedua variabel matkulNamaGet tidak dihubungkan dengan spasi.

Selain itu, terdapat variabel daftarMahasiswa yang merupakan daftar mahasiswa yang mengambil mata kuliah tersebut. Data pada variabel tersebut memiliki format JSON yang memuat baris dan kolom, lalu kemudian di *parsing* untuk dimasukkan ke tabel presensi mata kuliah.

## 2. RuangKuliah

Bucket RuangKuliah adalah data yang memuat identitas ruang yang dipakai sebagai tempat perkuliahan, seperti nama ruang, lokasi, fakultas, dan lain-lain. Selain itu, terdapat satu identitas yang merupakan identitas beacon sebagai representasi dari identitas tiap koridor. Adapun identitas tersebut berupa nilai major dan minor. Berikut adalah variabel yang terdapat pada bucket RuangKuliah.

| No. | Nama            | Variable  | Tipe<br>Data |
|-----|-----------------|-----------|--------------|
| 1   | Nama Ruang Text | ruangText | string       |
| 2   | Nama Ruang      | namaRuang | string       |
| 3   | Lokasi          | lokasi    | string       |
| 4   | Fakultas        | fakultas  | string       |
| 5   | Major           | major     | string       |
| 6   | Minor           | minor     | string       |

Tabel 4.6 List Variabel Data RuangKuliah

Variabel pertama adalah Nama Ruang Text dengan nama variabel ruangText. Variabel tersebut berfungsi sebagai nilai yang akan ditampilkan untuk *user*. Adapun entitas namaRuang berfungsi sebagai nilai untuk eksekusi pada program. Perbedaannya variabel ruangText memiliki spasi sebagai pemisah antar huruf, sehingga memudahkan *user* untuk melihat tampilan, sedangkan variabel namaRuang tidak terdapat spasi di dalamnya untuk memudahkan eksekusi di pemrograman.

Variabel lain adalah major dan minor yang berfungsi untuk mengintegrasikan bucket RuangKuliah dengan *database* Beacon yang terdapat di luar *database* Bucket.

### 3. Bucket Presensi Setiap Mata Kuliah

Nama bucket presensi setiap mata kuliah sama seperti nama variabel matkulNamaGet pada bucket MataKuliah. Saat program memanggil matkulNamaGet, maka selanjutnya akan dieksekusi bucket presensi dengan nama yang sama dengan matkulNamaGet tersebut. Bucket ini ditambahkan sebanyak mata kuliah yang ada.

Data di dalam bucket Presensi memuat variabel sebagai berikut.

| No. | Nama           | Variable     | Tipe<br>Data |
|-----|----------------|--------------|--------------|
| 1   | Nama Mahasiswa | userNama     | string       |
| 2   | NIM            | userNim      | string       |
| 3   | Kelas          | kelas        | string       |
| 4   | Pertemuan(n)   | Pertemuan(n) | string       |
| 5   | Akurasi        | major        | string       |
| 6   | Jarak          | minor        | string       |
| 7   | TxPower        | txpower      | string       |
| 8   | RSSI           | rssi         | string       |

Tabel 4.7 List Variabel Data Presensi Setiap Mata Kuliah

Data pada bucket setiap presensi memiliki 4 variabel sebagai parameter pengujian, yaitu akurasi yang memiliki output jarak antara *device* ke beacon saat melakukan presensi (dalam meter), jarak yang merupakan *range* default dari beacon, txpower yaitu daya transmisi yang dipancarkan oleh beacon (dBm), dan yang terakhir adalah rssi yaitu indikator nilai daya yang diterima oleh *device* (dBm).

### 4. PresensiDosen

PresensiDosen merupakan bucket yang di dalamnya terdapat data presensi yang dilakukan oleh dosen. Sebelumnya telah dijelaskan bahwa presensi dosen adalah untuk mengaktifkan perkuliahan pada satu pertemuan. Bucket ini yang berperan untuk melakukan *record* presensi dosen untuk pertemuan ke-n, sehingga saat mahasiswa melakukan presensi, pertemuan yang akan dipresensikan adalah pertemuan yang sesuai dengan pertemuan ke-n pada bucket PresensiDosen. Selain itu, terdapat juga kode masuk yang otomatis terisi saat dosen melakukan presensi. Berikut variabel-variabel yang terdapat pada bucket PresensiDosen.

| No. | Nama                  | Variable        | Tipe<br>Data |
|-----|-----------------------|-----------------|--------------|
| 1   | Nama Matkul           | matkulNama      | string       |
| 2   | Kode Matkul           | matkulKode      | string       |
| 3   | Jumlah Pertemuan      | Jumlah          | string       |
| 4   | NIK Pengampu          | userPengampu    | string       |
| 5   | Tanggal Pertemuan (n) | tglPertemuan(n) | string       |
| 6   | Kode Masuk            | kodemasuk       | string       |

Tabel 4.8 List Variabel Data PresensiDosen

Saat dosen melakukan presensi, maka program akan melakukan pengecekan pada variabel NIK pengampu pada bucket PresensiDosen. Hal tersebut bertujuan untuk memastikan bahwa *user* dosen adalah pengampu dari mata kuliah yang dipilih. Jika pada *database* tidak ditemukan kesesuaian antara matkulNama, matkulKode, dan userPengampu, maka dosen tidak bisa melakukan presensi.

### 5. DataMatkul

Pengisian data pada bucket MataKuliah tentunya tidak bisa hanya dengan memasukkan data satu persatu. Harus ada juga fitur untuk memasukkan data mata kuliah secara majemuk. DataMatkul merupakan bucket yang berfungsi sebagai penyimpan *list* mata kuliah dalam bentuk JSON. Data JSON tersebut selanjutnya akan di *parsing* oleh aplikasi sehingga terurai dalam bentuk kolom dan baris pada bucket MataKuliah. Variabel pada DataMatkul hanya terdapat kolom dengan nama data berupa tipe data string yang berisi data JSON tersebut.

## 6. DataMahasiswa

Bucket DataMahasiswa berisi data lengkap mahasiswa dalam bentuk JSON. Data JSON tersebut akan di *parsing* untuk mengisi *database* User. Data ini dikategorikan menurut angkatan yang terbagi menjadi 2. Contohnya pada angkatan 2014, maka terdapat 2014a dan 2014b. Hal tersebut dilakukan karena mesosfer hanya mampu menerima data sebanyak 100 *user* pada setiap *parsing*. Berikut variabel yang terdapat pada bucket DataMahasiswa.

| No. | Nama              | Variable | Tipe<br>Data |
|-----|-------------------|----------|--------------|
| 1   | Kelompok Angkatan | angkatan | string       |
| 2   | Data Mahasiswa    | data     | string       |

Tabel 4.9 List Variabel Data DataMahasiswa

#### 7. HasilPresensi

Setelah presensi berhasil diinputkan di *database*, maka yang selanjutnya adalah mengkonversi *database* menjadi sebuah data yang dapat digunakan oleh berbagai *platform*. JSON sebagai bahasa pemrograman mampu dibaca oleh *platform* lain. Bucket HasilPresensi berfungsi untuk menyimpan *database* pada setiap presensi mata kuliah menjadi bentuk format JSON. Adapun prosesnya dieksekusi oleh aplikasi iPresence pada *device* android. Berikut variabel yang terdapat pada bucket HasilPresensi.

| No. | Nama              | Variable | Tipe<br>Data |
|-----|-------------------|----------|--------------|
| 1   | Kelompok Angkatan | angkatan | string       |
| 2   | Data Mahasiswa    | data     | string       |

Tabel 4.10 List Variabel Data HasilPresensi

# 4.1.3.4 Beacon

Database Beacon merupakan database yang terintegrasi dengan bucket MataKuliah melalui nilai major dan minor. Database Beacon menyimpan identitas beacon yang memiliki variabel sebagai berikut.

Tabel 4.11 List Variabel Data Beacon

| No. | Nama  | Variable | Tipe Data |
|-----|-------|----------|-----------|
| 1   | Nama  | name     | string    |
| 2   | Major | major    | number    |
| 3   | Minor | minor    | number    |
| 4   | UUID  | uuid     | string    |

Variabel name merepresentasikan nama koridor yang terdapat pada setiap gedung. Major dan minor merupakan dua identitas yang dapat dikonfigurasi sesuai dengan kebutuhan. Nilai major 2 cobeacon boleh saja sama, tapi minornya yang harus berbeda. Begitupun sebaliknya. Major dan minor antar beacon pun boleh berbeda. Semua tergantung bagaimana merencanakan identitas beacon tersebut. Nilai UUID merupakan *standard identifier* unik untuk sebuah *device*.

#### 4.1.3.5 Presence

Database Presence memuat data yang berisi aktivitas presensi yang dilakukan oleh semua user. User dapat diketahui dari beacon mana user presensi, waktu, serta event yang dilakukan (saat device melakukan presensi). Berikut variabel yang terdapat pada database Presence.

| No. | Nama             | Variable       | Tipe Data   |
|-----|------------------|----------------|-------------|
| 1   | Object ID Beacon | beaconId       | pointer     |
| 2   | Object ID User   | userId         | pointer     |
| 3   | Event            | event          | eventBeacon |
| 4   | Installation ID  | installationId | pointer     |

 Tabel 4.12 List Variabel Data Presence

Object ID Beacon berasal dari objectId yang terdapat pada *database* Beacon, sedangkan Object ID User berasal dari variabel objectId pada *database* User. Event merupakan kondisi *device* melakukan presensi. Lalu InstallationId yang merupakan objectId dari *database* Installation.

## 4.1.3.6 Storyline

Database Storyline berperan untuk menyimpan data notifikasi. Saat dosen mengirimkan notifikasi kepada mahasiswa, maka data notifikasi tersebut akan tersimpan di *database* Storyline. Lalu saat notifikasi ditampilkan di aplikasi mode mahasiswa, maka beacon akan memanggil *database* Storyline sesuai dengan identitas beaconnya. Berikut adalah variabel yang terdapat pada *Database* Storyline.

| No. | Nama             | Variable     | Tipe Data   |
|-----|------------------|--------------|-------------|
| 1   | Jenis Notifikasi | campaign     | pointer     |
| 2   | Judul Notifikasi | alertTitle   | pointer     |
| 3   | Isi Notifikasi   | alertMessage | string      |
| 4   | Event            | event        | eventBeacon |
| 5   | Beacon           | beacons      | array       |

Tabel 4.13 List Variabel Data Storyline

Variabel campaign merupakan jenis notifikasi yang akan digunakan. Aplikasi iPresence menggunakan campaign jenis TEXT, yaitu dengan pesan text. Saat jenis TEXT yang dipilih, maka aplikasi akan mengambil dua bariabel, yaitu alertTitle sebagai judul notifikasi dan alertMessage sebagai isi dari notifikasi. Event merupakan kondisi *device* pada saat menerima notifikasi tersebut. iPresence hanya menggunakan Event ENTER atau masuk saja saat *user* menerima notifikasi, sedangkan saat *user* keluar dari area beacon, maka notifikasi tidak perlu muncul lagi. Lalu ada variabel beacons yang berfungsi untuk mengarahkan beacon mana saja yang dapat mengirimkan notifikasi.

# 4.2 Pengujian

## 4.2.1 Spesifikasi Perangkat

Pengujian aplikasi iPresence menggunakan 17 perangkat dengan spesifikasi sebagai berikut.

| Nama<br>Device | Model Device | Versi<br>Android | Tipe<br>Device | Prosesor           | RAM<br>(GB) |
|----------------|--------------|------------------|----------------|--------------------|-------------|
| Asus           | ASUS_Z00AD   | 5.0.0            | Mobile         | Octa-core 1.8 GHz  | 4           |
| Himax          | M23          | 7.0.0            | Mobile         | Quad-core 1.25 GHz | 3           |
| Lenovo         | P1ma40       | 5.1.0            | Mobile         | Quad-core 1.0 GHz  | 2           |

Tabel 4.14 Spesifikasi device yang digunakan

| Nama<br>Device | Model Device | Versi<br>Android | Tipe<br>Device | Prosesor          | RAM<br>(GB) |
|----------------|--------------|------------------|----------------|-------------------|-------------|
| LGE            | LG-H845      | 7.0.0            | Mobile         | Octa-core 1.8 GHz | 3           |
| Oppo           | A1601        | `5.1.0           | Mobile         | Hexa-core 1.5 GHz | 3           |
| Oppo           | A1601        | 5.1.0            | Mobile         | Hexa-core 1.5 GHz | 3           |
| Samsung        | SM-G355H     | 4.4.2            | Mobile         | Quad-core 1.2 GHz | 0.77        |
| Samsung        | SM-T285      | 5.1.1            | Tablet         | 1.5 GHz           | 1.5         |
| Sony           | F5321        | 8.0.0            | Mobile         | Hexa-core 1.4 GHz | 3           |
| Xiaomi         | Redmi 3      | 5.1.1            | Mobile         | Octa-core 1.2 GHz | 2           |
| Xiaomi         | Redmi 3      | 5.1.1            | Mobile         | Octa-core 1.2 GHz | 2           |
| Xiaomi         | 2014817      | 5.1.1            | Mobile         | 1.2 GHz           | 1           |
| Xiaomi         | Mi-4c        | 5.1.1            | Mobile         | Hexa-core 1.4 GHz | 2           |
| Xiaomi         | Redmi 4X     | 6.0.1            | Mobile         | Octa-core 1.4 GHz | 4           |
| Xiaomi         | Redmi Note 4 | 7.0.0            | Mobile         | Octa-core 2.0 GHz | 3           |
| Xiaomi         | Redmi Note 4 | 7.0.0            | Mobile         | Octa-core 2.0 GHz | 3           |
| Xiaomi         | Redmi 5A     | 7.1.2            | Mobile         | Quad-core 1.4 GHz | 3           |

# 4.2.2 Pengujian dan Analisis

Pengujian aplikasi meliputi dua percobaan. Percobaan pertama yaitu uji fungsionalitas yang bertujuan untuk mengetahui keberhasilan *device* dalam mengolah aplikasi. Percobaan kedua adalah pengujian jarak dan daya yang bertujuan untuk mengetahui daya tangkap *device* terhadap beacon beserta jarak maksimal beacon dapat memancarkan sinyal sampai ke *device*. Percobaan kedua yaitu.

# 4.2.2.1 Pengujian Fungsionalitas

Uji fungsionalitas adalah uji aplikasi yang dilakukan di banyak *device* untuk mengetahui tingkat keberhasilan sebuah *device* untuk

menginstal, menjalankan, hingga melakukan presensi pada aplikasi iPresence. Uji fungsionalitas dilakukan pada perkuliahan Sistem Operasi dan Jaringan Telekomunikasi. Jumlah *device user* yang diujikan berjumlah 16 *device*, 12 *device* pada mata kuliah Sistem Operasi dan 6 *device* pada mata kuliah Jaringan Telekomunikasi (2 *device* dimiliki oleh *user* yang mengambil kedua mata kuliah). Berikut hasil pengujian fungsional aplikasi.

| No. | Nama                 | NIM         | Kelas | pertemuan1 |
|-----|----------------------|-------------|-------|------------|
| 1   | Arifah Yuliani       | 20150120125 | А     | 1          |
| 2   | Muhammad Hafiz Aldy  | 20150120069 | А     | 1          |
| 3   | Muhammad Fachri      | 20150120056 | А     | 1          |
| 4   | Fazal Hawari         | 20150120095 | A     | 1          |
| 5   | Doane Puri Mustika   | 20150120163 | А     | 1          |
| 6   | Bangkit Dwiputra P.  | 20150120120 | А     | 1          |
| 7   | Kharisma Fajar Sidik | 20150120152 | А     | 1          |
| 8   | Adnan Prayudha       | 20150120051 | А     | 1          |
| 9   | Ayu Al Israh         | 20150120076 | A     | 1          |
| 10  | Tri Handayani Putri  | 20150120043 | А     | 1          |
| 11  | Ratna Murti          | 20150120114 | А     | 1          |
| 12  | Purwoko Nurhadi      | 20150120052 | А     | -          |

Tabel 4.15 Hasil Pengujian Fungsionalitas Mata Kuliah Sistem Operasi

Dari 12 *device* yang diuji, terdapat 1 *device* yang berhasil melakukan instalasi, namun tidak dapat mendeteksi beacon, sehingga ruang kuliah tidak muncul dalam opsi. Akibatnya, aplikasi tidak bisa melakukan presensi. Tapi selain 1 *device* tersebut, semua *device* dapat melakukan instalasi, menjalankan, hingga melakukan presensi dengan sukses. Keberhasilan tersebut terlihat dari nilai "1" pada kolom pertemuan1. Hal tersebut menunjukkan bahwa data mahasiswa yang presensi berhasil diinputkan pada *database*.

| No. | Nama                            | NIM         | Kelas | pertemuan1 |
|-----|---------------------------------|-------------|-------|------------|
| 1   | Doane Puri Mustika              | 20150120163 | А     | 1          |
| 2   | Nurohman Fadilah                | 20150120081 | А     | 1          |
| 3   | Dimas Agung Nugroho             | 20080120002 | А     | 1          |
| 4   | Muhammad Wilimilio<br>Rizkidana | 20150120158 | А     | 1          |
| 5   | Kharisma Fajar Sidik            | 20150120152 | А     | 1          |
| 6   | Fatkhurrohman                   | 20150120096 | А     | 1          |

Tabel 4.16 Hasil Pengujian Fungsionalitas Mata Kuliah Jaringan Telekomunikasi

## 4.2.2.2 Pengujian Jarak dan Daya

Pengujian jarak dan daya dilakukan di dua *event* yang berbeda, yaitu saat menggunakan satu *device* dan saat menggunakan banyak *device*. Saat menggunakan satu *device*, pengujian dilakukan dengan 2 kondisi, yaitu tanpa penghalang dan dengan penghalang.

## 1. Pengujian Daya Transmisi terhadap Jarak

Pengujian yang dilakukan adalah mengukur jarak maksimal beacon memancarkan daya pada *device*, serta perubahan jarak maksimal jika *transmission power* (tx power) diubah juga. Pengujian dilakukan di laboratorium Teknik Elektro Universitas Muhammadiyah Yogyakarta. *Device* yang digunakan pada pengujian ini adalah samsung seri SM-J320G dengan OS Android versi 5.1.1. Pengujian dilakukan dengan indikator penghalang dan tanpa penghalang. Setiap percobaan tersebut akan diubah nilai *transmission power*nya, sehingga dapat dilihat karakteristik pengaruh jarak terhadap daya pancar beacon. Pengujian tanpa penghalang dilakukan di koridor. Beacon diposisikan di ujung laboratorium. Adapun saat pengujian dengan penghalang beacon diletakkan di dalam ruangan, lalu *device* diposisikan di luar. Berikut hasil pengujian pertama.

| No | Tx<br>Power<br>(dBm) | Tx<br>Power<br>(mW) | Jarak Max<br>Tanpa<br>Penghalang (m) | Jarak Max<br>dengan<br>Penghalang (m) |
|----|----------------------|---------------------|--------------------------------------|---------------------------------------|
| 1  | -20                  | 0.010               | 18                                   | 3.25                                  |
| 2  | -16                  | 0.025               | 22                                   | 5                                     |
| 3  | -12                  | 0.063               | 36.4                                 | 8.93                                  |
| 4  | -8                   | 0.158               | 55.2                                 | 14.39                                 |
| 5  | -4                   | 0.398               | 110.04                               | 26                                    |
| 6  | 0                    | 1.000               | 150.43                               | 53.41                                 |

Tabel 4.17 Hasil Pengujian Daya Transmisi terhadap Jarak

Pengujian dimulai dengan *set transmission power* pada nilai -20 dBm. Jika dikonversi menjadi mili Watt (mW), nilainya adalah 0.01 mW. Jarak terjauh yang dapat dijangkau oleh android adalah sejauh 15 meter tanpa penghalang, sedangkan dengan penghalang *device* dapat menerima sinyal beacon sampai 5 meter.

Pengujian selanjutnya adalah mengubah *transmission power* menjadi lebih besar, yaitu -16 dBm atau 0.025 mW. Setelah dilakukan pengukuran jarak, ternyata jarak yang dijangkau lebih jauh, yaitu sejauh 20 meter tanpa penghalang dan 8 meterdengan penghalang.

Selanjutnya nilai *transmission power* semakin dinaikkan menjadi -12 dBm atau 0.063 sampai 0 dBm atau 1mW. Hasilnya jarak jangkau beacon semakin jauh, hingga mampu mencapai 80 meter tanpa penghalang dan 25 meter dengan penghalang.

Pengujian ini disimpulkan bahwa semakin besar nilai *transmission power*, maka jarak jangkau beacon menuju *device* akan semakin jauh. Adapun bentuk *chart* dari pengujian tersebut terdapat pada gambar 4.32

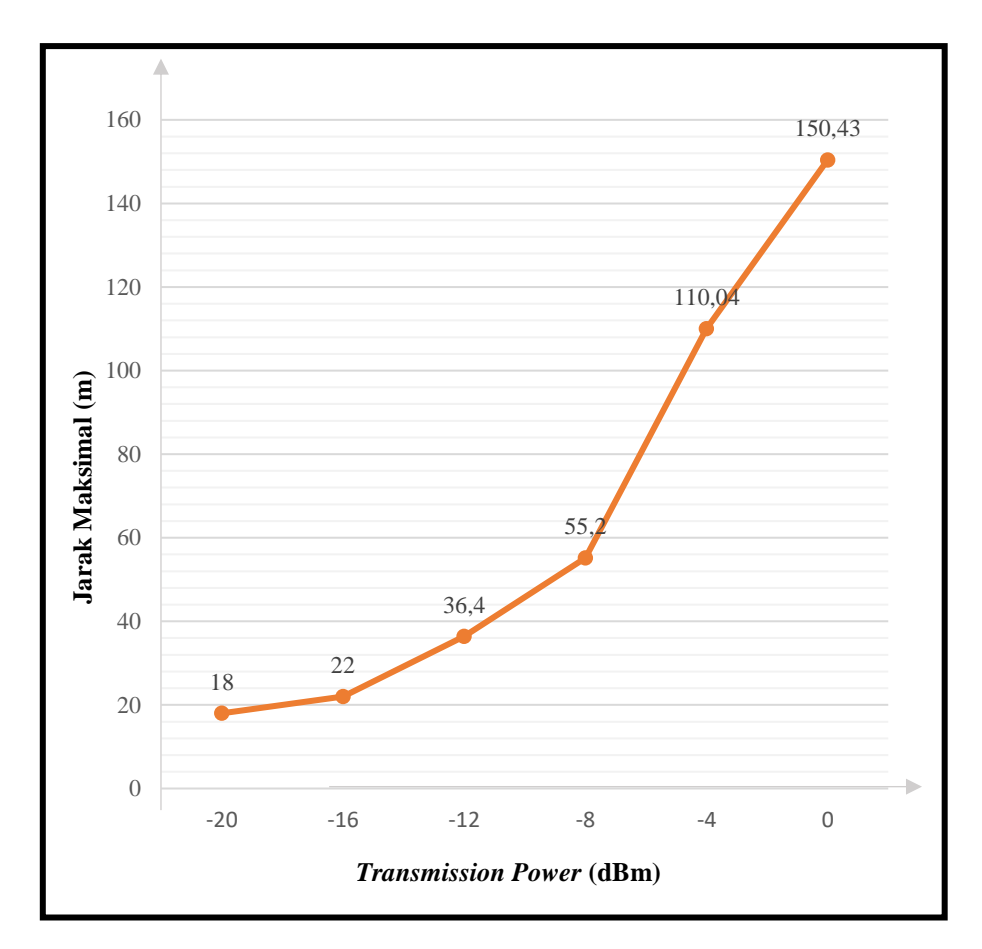

Gambar 4.34 Pengaruh *Transmission Power* Beacon terhadap Jarak Jangkau Beacon

## 2. Pengujian RSSI terhadap jarak

Pengujian RSSI terhadap jarak bertujuan untuk mengetahui pengaruh nilai *Received Signal Strength Indicator* atau yang disebut RSSI terhadap jarak. Pengujian dilakukan di perkuliahan dua mata kuliah yang sebelumnya dilakukan juga untuk menguji fungsionalitas aplikasi. Berikut hasil pengujian RSSI terhadap jarak.

| No. | NIM         | Kelas | Jarak<br>(m) | RSSI<br>(dBm) | RSSI (mW)      |
|-----|-------------|-------|--------------|---------------|----------------|
| 1   | 20150120125 | А     | 1.0068       | -42           | 0.000063095734 |
| 2   | 20150120069 | А     | 1.2471       | -61           | 0.000000794328 |
| 3   | 20150120056 | А     | 1.3337       | -57           | 0.000001995262 |

Tabel 4.18 Hasil Pengujian RSSI terhadap Jarak pada Mata Kuliah Sistem Operasi

| No. | NIM         | Kelas | Jarak<br>(m) | RSSI<br>(dBm) | RSSI (mW)     |
|-----|-------------|-------|--------------|---------------|---------------|
| 4   | 20150120095 | А     | 1.5613       | -64           | 0.00000398107 |
| 5   | 20150120008 | А     | 2.0498       | -74           | 0.00000039811 |
| 6   | 20150120163 | А     | 2.6445       | -77           | 0.00000019953 |
| 7   | 20150120120 | А     | 3.0687       | -81           | 0.00000007943 |
| 8   | 20150120152 | А     | 3.5225       | -83           | 0.00000005012 |
| 9   | 20150120051 | А     | 4.1268       | -93           | 0.00000000501 |
| 10  | 20150120076 | А     | 4.2169       | -95           | 0.00000000316 |
| 11  | 20150120043 | А     | 5.0626       | -101          | 0.00000000079 |
| 12  | 20150120114 | А     | 5.7573       | -98           | 0.00000000158 |

Data pengujian pengaruh jarak terhadap RSSI didapatkan dari hasil presensi. Saat mahasiswa berhasil melakukan presensi, maka aplikasi akan mengirimkan beberapa variabel yang merupakan hasil pengukuran yang dilakukan oleh aplikasi tersebut. Aplikasi iPresence memberikan *output* data jarak dan RSSI. Lalu nilai RSSI yang memiliki satuan dBm di konversi ke mili-Watt (mW). Adapun nilai daya pancar atau *transmission power* beacon adalah sebesar -12 dBm.

Pengujian didapatkan hasil bahwa terdapat pengaruh daya yang diterima oleh *device* android atau RSSI terhadap jarak. *User* yang diuji memiliki jarak 1-5 meter dari beacon. Nilai RSSI yang didapatkan oleh *user* pertama sampai terakhir cenderung mengecil. *User* pertama menghasilkan nilai RSSI sebesar -42 dBm saat berapa pada jarak 1 meter. *User* terakhir memiliki nilai RSSI sebesar -98 dBm. *User* tersebut merupakan *user* dengan jarak terjauh yaitu 5.7 meter. Pengujian ini dapat dilihat bahwa semakin jauh jarak *device* android terhadap beacon, maka nilai RSSI yang diterima oleh *device* android

cenderung lebih kecil. Berikut adalah pengaruh jarak terhadap nilai RSSI dalam bentuk *chart*.

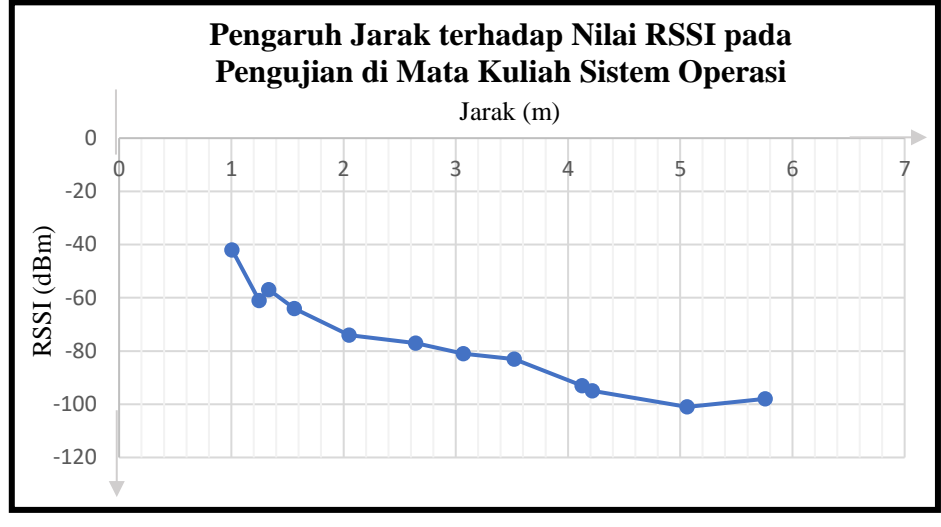

Gambar 4.35 Pengaruh Jarak terhadap Nilai RSSI pada Pengujian

di Mata Kuliah Sistem Operasi

| Tabel 4.19 Hasil Pengujian RSSI terhadap Jarak pada |
|-----------------------------------------------------|
| Mata Kuliah Jaringan Telekomunikasi                 |

| No. | NIM         | Kelas | Jarak<br>(m) | RSSI<br>(dBm) | RSSI (mW)      |
|-----|-------------|-------|--------------|---------------|----------------|
| 1   | 20150120163 | А     | 1,3147       | -58           | 0.000063095734 |
| 2   | 20150120081 | А     | 2,5601       | -83           | 0.000000794328 |
| 3   | 20080120002 | А     | 2,7610       | -79           | 0.000001995262 |
| 4   | 20150120158 | А     | 3,0996       | -91           | 0.000000398107 |
| 5   | 20150120152 | А     | 4,2709       | -90           | 0.00000039811  |
| 6   | 20150120096 | A     | 4,8378       | -96           | 0.00000019953  |

Pengujian lain dilakukan di mata kuliah Jaringan Telekomunikasi. Dari 6 perangkat *user* yang diuji dengan jarak yang berbeda, terdapat perbedaan terhadap nilai RSSI untuk setiap *device*. Hasilnya pun sama dengan pengujian di mata kuliah Jaringan Telekomunikasi, dimana saat jarak *device* android semakin jauh dengan beacon, maka nilai RSSI yang diterima oleh *device* tersebut akan semakin kecil. Berikut adalah bentuk *chart* dari hasil pengujian di mata kuliah Jaringan Telekomunikasi.

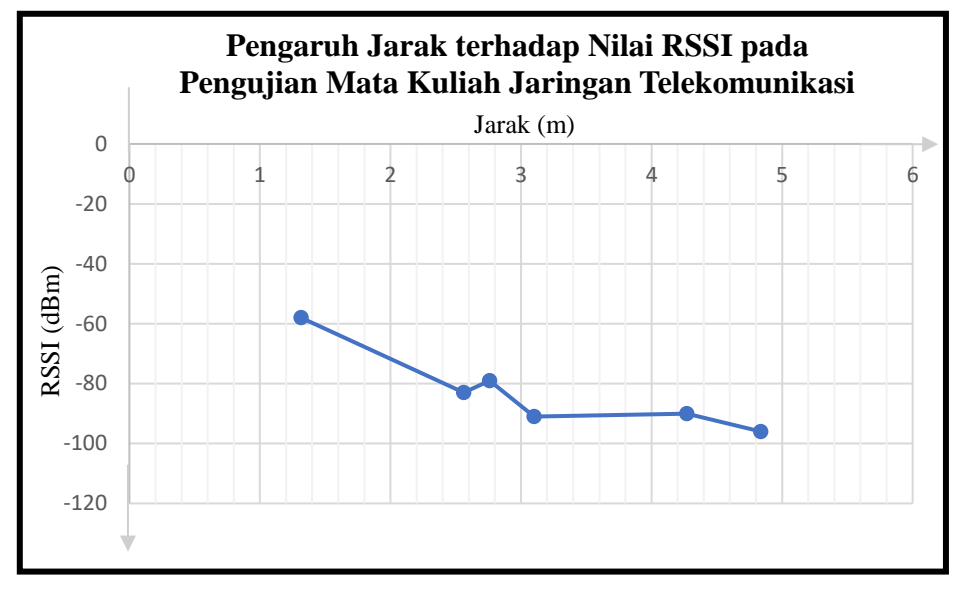

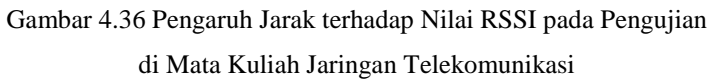